# Deploy an AI-Ready Enterprise Platform on VMware vSphere 7 with VMware Tanzu Kubernetes Grid Service

An End-to-end Approach to the Setup of the Machine Learning Infrastructure

## **vm**ware<sup>®</sup>

## **Table of Contents**

| Tab  | ble of Contents                                                           | 2  |
|------|---------------------------------------------------------------------------|----|
| Intr | roduction                                                                 | 4  |
|      | Overview                                                                  | 4  |
|      | AI-Ready Platform from NVIDIA and VMware                                  | 4  |
|      | Intended Audience                                                         | 5  |
|      | End-User Goals                                                            | 5  |
|      | VMware vSphere 7 Update 3a                                                | 6  |
|      | NVIDIA AI Enterprise                                                      | 6  |
|      | NVIDIA vGPU                                                               | 6  |
|      | NVIDIA Multi-Instance GPU (MIG)                                           | 6  |
|      | Multi-Node (Distributed) Learning                                         | 7  |
| Dep  | ploy a Tanzu Kubernetes Grid Cluster with vGPU Access                     | 7  |
|      | Deployment Prerequisites                                                  | 7  |
|      | Hardware                                                                  | 7  |
|      | Software                                                                  | 7  |
|      | Environment Preparation                                                   | 8  |
|      | Hardware Settings                                                         | 9  |
|      | Enable vGPU Based on Ampere Architecture GPU                              | 9  |
|      | vSphere Settings                                                          | 9  |
|      | Pre-requisites for Configuring vSphere with Tanzu on a vSphere Cluster    | 9  |
|      | Enable vGPU                                                               | 12 |
|      | Enable Multi-Instance GPU or MIG (OPTIONAL)                               | 14 |
|      | vSphere with Tanzu Kubernetes Settings                                    | 15 |
|      | Create the Supervisor Cluster                                             | 15 |
|      | Configure the VM Service                                                  | 16 |
|      | Configure Namespace                                                       |    |
|      | - · · · Provision Tanzu Kubernetes Grid Cluster with vGPU                 | 20 |
|      | Provision Stand-alone VM with vGPU                                        |    |
| Mul  | ulti-Node Machine Learning Using Tanzu Kubernetes Grid with vGPU and RoCE | 24 |
|      |                                                                           |    |

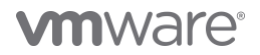

| Deployment Prerequisites                                                                                           | 24 |
|----------------------------------------------------------------------------------------------------|----|
| NVIDIA Network Interface Card                                                                                      | 24 |
| Hardware Settings                                                                                                  | 24 |
| Configure NVIDIA Network Interface Card and Switch for RoCEv2                                                      | 24 |
| PCIe Root Complex Placement (Recommended)                                                                          | 25 |
| vSphere Settings                                                                                                   | 25 |
| Verify ATS (Address Translation Service) Setting                                                                   | 25 |
| Verify the GPU and Network Adapter (or HCA: Host Channel Adapter) Placement                                        | 25 |
| Configure the Network Adapter to be in Passthrough mode:                                                           | 26 |
| vSphere with Tanzu Kubernetes Grid Settings                                                                        | 28 |
| Configure VM Service                                                                                               | 28 |
| Configure Namespace                                                                                                | 29 |
| Provision Tanzu Kubernetes Grid Cluster with vGPU and Passthrough NIC                                              | 30 |
| Create a Stand-alone VM with vGPU and Passthrough NIC                                                              | 33 |
| Troubleshooting                                                                                                    | 35 |
| Symptom: Failed to Create a Tanzu Kubernetes Grid Cluster or Stand-alone VM with a vGPU profile or Passthrough NIC | 35 |
| Reference                                                                                                    | 36 |
| About the Authors                                                                                                  | 37 |

## Introduction

#### Overview

This deployment guide illustrates the prerequisites and processes for setting up the newly introduced AI-Ready Enterprise Platform from NVIDIA and VMware. It includes NVIDIA Enterprise AI Suite, VMware vSphere® 7 Update 3a and VMware vCenter® 7 Update 3a, and vSphere with VMware Tanzu® Kubernetes Grid™ Service.

This document describes two deployment scenarios:

- Deploy a Tanzu Kubernetes Grid Cluster or stand-alone VM with vGPU. This is a basic scenario for users to start with to run AI workloads with minimal configurations on vSphere with Tanzu. The Tanzu Kubernetes Grid Cluster worker nodes are configured with a traditional VMXNET3 virtual network adapter and all the advanced vSphere features including VMware vSphere vMotion<sup>®</sup> (vSphere vMotion), VMware vSphere High Availability (vSphere HA), VMware vSphere Distributed Resource Scheduler<sup>™</sup> (DRS).
- Deploy a Tanzu Kubernetes Grid Cluster or stand-alone VM with both vGPU and RoCE backed passthrough NIC. This is an advanced scenario that
  requires additional hardware and configuration steps. The Tanzu Kubernetes Grid Cluster worker nodes are configured with the RoCE backed
  passthrough NIC to enhance the network performance between nodes to improve the distributed Machine Learning performance; however, it
  does not support vSphere vMotion as a tradeoff.

#### AI-Ready Platform from NVIDIA and VMware

VMware and NVIDIA have partnered together to unlock the power of AI for every business, by delivering an end-to-end enterprise platform optimized for AI workloads. This integrated platform delivers best-in-class AI software, the NVIDIA Enterprise AI suite, optimized and exclusively certified to run on the industry's leading virtualization platform, VMware vSphere, with industry-leading accelerated servers that have been NVIDIA-Certified. This platform accelerates the speed at which developers can build AI and high-performance data analytics for their business, enables organizations to scale modern workloads on the same VMware vSphere infrastructure they have already invested in, and delivers enterprise-class manageability, security, and availability.

## **vm**ware<sup>®</sup>

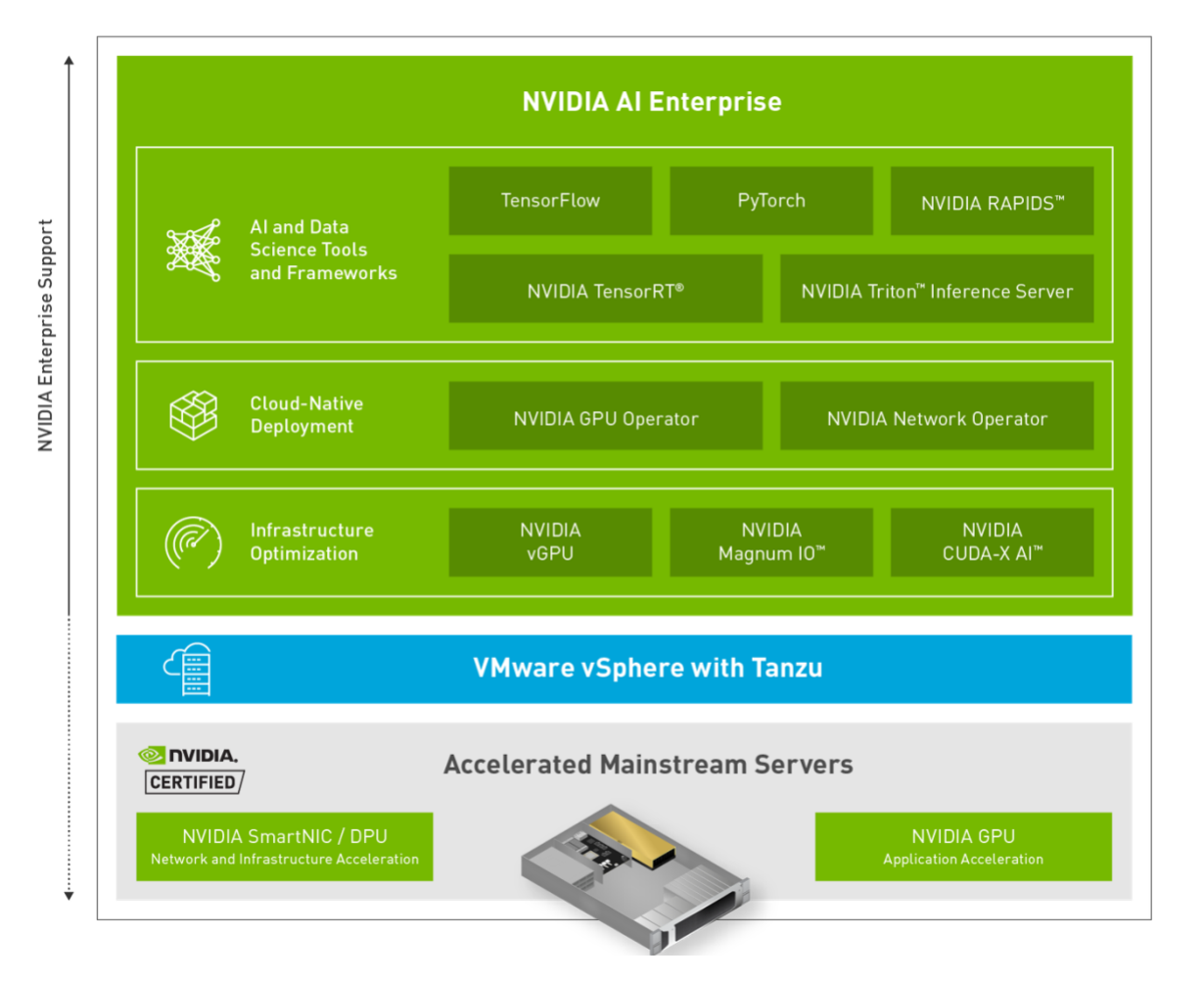

## Figure 1. AI-Ready Enterprise Platform

#### **Intended Audience**

The primary audience for this document is the VMware administrators who are tasked with setting up a GPU-based VMware vSphere with Tanzu Kubernetes Grid Service for the machine learning practitioners, the data scientists, or application architects. The document is also targeted at the developers who will be using the Tanzu Kubernetes Grid Service contained in vSphere with Tanzu to create a Tanzu Kubernetes Grid Cluster or stand-alone VM with vGPU and the IT Manager in charge of such a data center as well as the application architects who need to understand the infrastructure to support a working and virtualized machine learning application.

#### **End-User Goals**

The goals of a data center project team that would use this document can be broken down into the following main areas:

- To set up an artificial intelligence or machine learning (AI/ML) infrastructure on vSphere with Tanzu Kubernetes Grid Service with virtual GPUs associated with one or more worker nodes or stand-alone VMs in Tanzu Kubernetes Grid Cluster.
- In a more advanced use case, to create a Tanzu Kubernetes Grid Cluster or stand-alone VM with vGPU and RoCE backed passthrough NIC configured to enhance the performance of distributed Machine Learning.

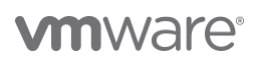

#### VMware vSphere 7 Update 3a

To help customers deliver AI and developer-ready infrastructure, VMware has enhanced the Virtual Machine (VM) Service that was *introduced in Update 2a* in April, 2021. With vSphere 7 Update 3a, developers and DevOps teams will be able to use Kubernetes commands to provision VMs on hosts or Tanzu Kubernetes Grid Clusters with vGPUs. This will help customers build and run their AI apps on GPU-enabled hardware using a self-service model. When combined with all the GPU-related enhancements we *introduced in vSphere 7 Update 2*, customers will have a lot of power at their fingertips.

## **NVIDIA AI Enterprise**

The NVIDIA AI Enterprise Suite is an end-to-end, cloud-native, suite of AI and data science applications and frameworks, optimized and exclusively certified by NVIDIA to run on VMware vSphere with NVIDIA-Certified Systems. It includes key enabling technologies and software from NVIDIA for rapid deployment, management, and scaling of AI workloads in the modern hybrid cloud. NVIDIA Enterprise AI is licensed and supported by NVIDIA. For more information, see the *NVIDIA AI Enterprise* webpage.

#### **NVIDIA vGPU**

NVIDIA vGPU enables multiple VMs to have simultaneous, direct access to a single physical GPU, or GPUs can be aggregated within a single VM. By doing so, NVIDIA vGPU provides VMs with high-performance compute, application compatibility, cost-effectiveness, and scalability since multiple VMs can be customized to specific tasks that may demand GPU compute or memory. For more information, see the *NVIDIA* vGPU webpage.

### **NVIDIA Multi-Instance GPU (MIG)**

The new NVIDIA Multi-Instance GPU (MIG) feature allows the NVIDIA A100 or A30 GPUs, based on the NVIDIA Ampere architecture, to be securely partitioned into up to seven separate GPU compute slices for Compute Unified Device Architecture (CUDA) applications, providing multiple users with separate GPU resources for optimal GPU utilization. This feature is particularly beneficial for workloads that do not fully saturate the GPU's compute capacity and therefore users may want to run different workloads in parallel to maximize utilization.

MIG allows multiple vGPUs (and thereby VMs) to run in parallel on a single A100 or A30, while preserving the isolation guarantees that vGPU provides. For more information about GPU partitioning using vGPU and MIG, refer to the *technical brief*.

## **vm**ware<sup>®</sup>

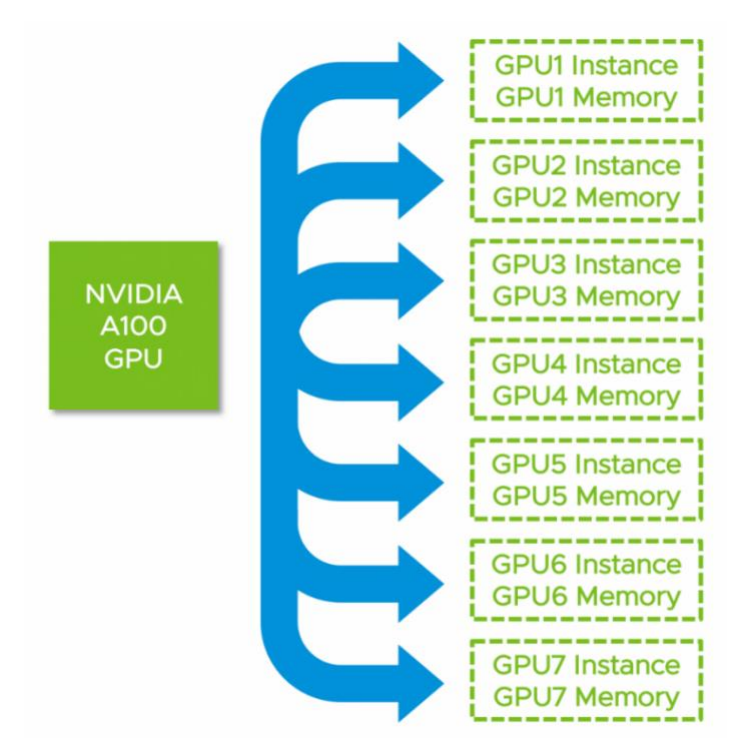

#### Figure 2. NVIDIA A100 Multi-Instance GPU

For more information, see *Multi-Instance GPU*.

#### Multi-Node (Distributed) Learning

Many data scientists are looking to scale compute resources to reduce the time it takes to complete the training of a neural network and produce results in real-time. Taking a Multi-GPU approach brings scientists closer to achieving a breakthrough as they can more rapidly experiment with different neural networks and algorithms. To maximize the throughput, multi-node learning takes the approach by using two or more worker nodes of Tanzu Kubernetes Grid Cluster on different VMware ESXi hosts with GPU installed, with each worker node assigned a virtual GPU. These worker nodes can transfer data across a network with TCP or Remote Direct Memory Access (RDMA) protocol.

## Deploy a Tanzu Kubernetes Grid Cluster with vGPU Access

#### **Deployment Prerequisites**

#### Hardware

Server

Minimum three servers that are approved on both the VMware Hardware Compatibility List and the NVIDIA Virtual GPU Certified Servers List is needed.

## GPU

Minimum one NVIDIA GPU installed in one of the servers:

- Ampere class GPU (A100, A40, A30, or A10) (A100 and A30 are MIG capable, recommended)
- Turing class GPU (T4)
- More supported GPUs can be found here

Software

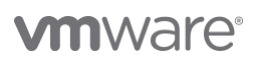

## Download the Software

- VMware vSphere Hypervisor (Six) 7.0 Update 3, ensure to patch the 7.0 Update 3a to avoid potential PSOD
- VMware vCenter Server 7.0 Update 3a
- NVIDIA AIE ESXi Driver VIB file 470.63 or NVIDIA vGPU software 13.1 (or later version for VMware vSphere 7.0)

## **Obtain the Licenses**

## Obtain vSphere Licenses

Connect with your NVIDIA/VMware Account Manager or go here to obtain the VMware vSphere licenses.

#### Obtain NVIDIA vGPU Licenses:

Follow this *link* to find the suitable approach to obtain the NVIDIA vGPU license.

#### **Environment Preparation**

#### **IP Addresses Preparation**

#### Table 1. IP Addresses

| Purpose                       | Number of IP Addresses to Prepare |
|-------------------------------|-----------------------------------|
| vCenter                       | 1                                 |
| vSphere Hypervisor Management | 1 per Server                      |
| vSphere Hypervisor vMotion    | 1 per Server                      |
| NVIDIA License Server         | 1                                 |
| vSphere vSAN (OPTIONAL)       | 1 per Server                      |

vSphere Environment Preparation

- VMware vCenter Server 7.0 Update 3a or later is configured to manage the ESXi servers. We recommend running it as a VM on a separate host to
  the above three hosts that will form the vSphere with Tanzu Supervisor cluster. For the vCenter Server installation procedures and details, see *About vCenter Server Installation and Setup*.
- VMware vSphere Hypervisor 7.0 Update 3 or later is installed on each of the servers. For the Hypervisor installation procedures and details, see About VMware ESXi Installation and Setup.
- Furthermore, About VMware vCenter Server and Host Management provides information about vCenter and ESXi server management and configuration.
- Also, we recommend using VMware vSAN as the first-tier storage for VM placement. For more information, see About vSAN Planning and Deployment.

#### NTP Server

An NTP Server should be used to synchronize the time for vCenter, Hypervisor Server(s), and NVIDIA License Server. For details of configuring NTP Server on vCenter and Hypervisor Server, see *Configure the System Time Zone and Time Synchronization Settings* and *Editing the Time Configuration Settings of a Host*.

If there is no NTP Server available, those links above also have the information about configuring time and time zone manually.

#### **NVIDIA License Server**

If the *Cloud License Service* hosted by NVIDIA is not an option, the NVIDIA License Server could be installed on the servers above as a VM or could be configured on a separate physical host. Follow the instruction *here* to set up the NVIDIA Delegated License Service (DLS) License Server.

#### System Requirements for Setting vSphere with Tanzu

There are three options to configure the network of vSphere with Tanzu, each of them has different system and network requirements. We follow one of the following items that are applicable to the configuration as a requirement:

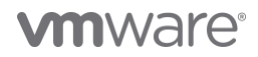

- System Requirements for Setting Up vSphere with Tanzu with NSX-T Data Center
- System Requirements for Setting Up vSphere with Tanzu with vSphere Networking and HA Proxy Load Balancer
- System Requirements for Setting Up vSphere with Tanzu with vSphere Networking and NSX Advanced Load Balancer

#### **Hardware Settings**

#### Enable vGPU Based on Ampere Architecture GPU

To use a vGPU based on the Ampere architecture GPU, VT-D/IOMMU and Global SR-IOV are required to be enabled. The VT-D/IOMMU setting, also known as Virtualization Technology when applied to processor settings in the server's BIOS, is also a *prerequisite to run 64-bit VM on vSphere*.

A GPU Instance in a MIG setup is associated with an SR-IOV Virtual Function at vGPU boot-up time.

## Global SR-IOV

To enable the "Global SR-IOV" feature at the vSphere host BIOS level through the server management console, or iDRAC, below is an image of how this is done in the case of a Dell R740xd server, using the iDRAC interface. This may be different on your host servers, depending on your vendor.

| Ē   | Integr | rated Re   | emote Access C    | Controller 9   Enterp         |                                     |                 |                  |           |
|-----|--------|------------|-------------------|-------------------------------|-------------------------------------|-----------------|------------------|-----------|
| . # | Dasht  | ooard      | 🗏 System 🗸        | $\blacksquare$ Storage $\lor$ | $\blacksquare$ Configuration $\lor$ | 🖂 Maintenance 🗸 | • iDRAC Settings | /         |
| >   | Syste  | em Info    | ormation          |                               |                                     |                 |                  |           |
| >   | Mem    | ory Set    | ttings            |                               |                                     |                 |                  |           |
| >   | Proce  | essor S    | Settings          |                               |                                     |                 |                  |           |
| >   | SATA   | Settin     | gs                |                               |                                     |                 |                  |           |
| >   | NVM    | e Settir   | ngs               |                               |                                     |                 |                  |           |
| >   | Boot   | Setting    | js                |                               |                                     |                 |                  |           |
| >   | Netw   | ork Se     | ttings            |                               |                                     |                 |                  |           |
| ~   | Integ  | rated D    | Devices           |                               |                                     |                 |                  |           |
|     |        |            |                   |                               |                                     |                 | Curre            | nt Value  |
|     | Us     | er Acces   | sible USB Ports   |                               |                                     |                 | All Po           | orts On 🗸 |
|     | Int    | ernal US   | B Port            |                               |                                     |                 | On 🛩             | •         |
|     | iDf    | RAC Dire   | ct USB Port       |                               |                                     |                 | On 🛩             | •         |
|     | Int    | egrated    | Network Card 1    |                               |                                     |                 | Enab             | led 🗸     |
|     | I/C    | DAT DMA    | Engine            |                               |                                     |                 | Enab             | led 💙     |
|     | Em     | nbedded    | Video Controller  |                               |                                     |                 | Enab             | led ¥     |
|     | Cu     | irrent Sta | ate of Embedded \ | /ideo Controller              |                                     |                 | Enable           | ed        |
|     | SR     | I-IOV Glo  | bal Enable        |                               |                                     |                 | Enab             | led 🗸     |
|     | Int    | ernal SD   | Card Port         |                               |                                     |                 | Disat            | bled      |
|     | Int    | ernal SD   | Card Redundanc    | У                             |                                     |                 | Mirro            | or 🗸      |
|     | Int    | ernal SD   | Primary Card      |                               |                                     |                 | SD C             | ard 1 🗸   |
|     | OS     | Watchd     | log Timer         |                               |                                     |                 | Disat            | oled 🗸    |
|     | Em     | npty Slot  | Unhide            |                               |                                     |                 | Disat            | oled 🗸    |
|     |        |            |                   |                               |                                     |                 |                  |           |

#### Figure 3. Enable Global SR-IOV in IDRAC

#### vSphere Settings

The vSphere settings should be configured for both vSphere with Tanzu and NVIDIA vGPU.

#### Pre-requisites for Configuring vSphere with Tanzu on a vSphere Cluster

#### *Configure vSphere Availability*

vSphere HA needs to be enabled on the target vSphere Cluster that will be used as the Supervisor Cluster in vSphere with Tanzu. To do so:

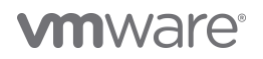

- 1. Log in to vCenter using the vSphere Client as an administrator user.
- 2. Click Hosts and Clusters.
- 3. Find the vSphere cluster that manages the ESXi hosts.
- 4. Navigate to Configure -> Services -> vSphere Availability and click EDIT...

🖾 VxRail-Virtual-SAN-Cluster-1a8fa3d7-f50b-4da5-94fd-d83c5a4f9fee | : астюля

| Services<br>vSphere DRS     | <ul> <li>vSphere HA is Turned OFF</li> <li>Runtime information for vSphere HA is reported under vSphere in</li> <li>Propertive HA is not available</li> </ul> | HA Monitoring |                                                                            | EDIT    |
|-----------------------------|----------------------------------------------------------------------------------------------------|---------------|----------------------------------------------------------------------------|---------|
| Configuration<br>Quickstart | To enable Proactive HA you must also enable DRS on the cluster<br>Failure conditions and responses                                                            |               |                                                                            |         |
| General                     | Failure                                                                                                    | Response      | Details                                                                    |         |
| Key Provider                | Host failure                                                                                                    | () Disabled   | vSphere HA disabled. VMs are not restarted in the event of a host failure. |         |
| VMware EVC                  | Proactive HA                                                                                                    | ① Disabled    | Proactive HA is not enabled.                                               |         |
| VM/Host Groups              | Host Isolation                                                                                                    | () Disabled   | vSphere HA disabled. VMs are not restarted in the event of a host failure. |         |
| VM/Host Rules               | Datastore with Permanent Device Loss                                                                                                    | (1) Disabled  | vSphere HA disabled. VMs are not restarted in the event of a host failure. |         |
| VM Overrides                | Datastore with All Paths Down                                                                                                    | ① Disabled    | vSphere HA disabled. VMs are not restarted in the event of a host failure. |         |
| I/O Filters                 | Guest not heartbeating                                                                                                    | () Disabled   | vSphere HA disabled. VMs are not restarted in the event of a host failure. |         |
| Host Options                |                                                                                                    |               |                                                                            | 6 items |

## Figure 4. Edit vSphere Availability Settings

## 5. Switch the toggle to the right for **vSphere HA** then click **OK**.

| Edit Cluster<br>Settings                                                             | AIML                                             |                                                           |                                                                                     | × |
|--------------------------------------------------------------------------------------|--------------------------------------------------|-----------------------------------------------------------|-------------------------------------------------------------------------------------|---|
| vSphere HA                                                                           |                                                  |                                                           |                                                                                     |   |
| Failures and responses                                                               | Admission Control                                | Heartbeat Datastores                                      | Advanced Options                                                                    |   |
| You can configure how vSp<br>supported: host, host isola<br>Enable Host Monitoring ( | where HA responds to the tion, VM component prot | e failure conditions on thi<br>tection (datastore with Pl | s cluster. The following failure conditions are<br>DL and APD), VM and application. |   |
| > Host Failure Response                                                              | 9                                                | Restart VMs 🗸                                             |                                                                                     |   |
| > Response for Host Isc                                                              | lation                                           | Disabled                                                  | ~                                                                                   |   |
| > Datastore with PDL                                                                 |                                                  | Power off and resta                                       | rt VMs 🗸                                                                            |   |
| > Datastore with APD                                                                 |                                                  | Power off and resta                                       | rt VMs - Conservative restart policy $\checkmark$                                   |   |
| > VM Monitoring                                                                      |                                                  | Disabled                                                  | ~                                                                                   |   |

| CANCEL | ОК |
|--------|----|
|        |    |

Figure 5. Enable vSphere HA

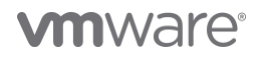

## Configure vSphere DRS

vSphere DRS needs to be enabled and configured to be in **Fully Automated** mode on the target vSphere Cluster that will be used as the **Supervisor Cluster**. To do so:

- 1. Log in to vCenter using the vSphere Client as an administrator user.
- 2. Click Hosts and Clusters.
- 3. Find the vSphere cluster that manages the ESXi hosts.
- 4. Navigate to **Configure** -> **Services** -> **vSphere DRS** and click **EDIT**.

| III VxRail-Virtual-SAN-Cluster-1a8fa3d7-f50b-4da5-94fd-d83c5a4f9fee |                                                             |              |                             |      |  |  |
|---------------------------------------------------------------------|-------------------------------------------------------------|--------------|-----------------------------|------|--|--|
| Summary Monitor                                                     | Configure Permissions Hosts VMs Datastores Networks Updates |              |                             |      |  |  |
| Services                                                            | VSphere DRS is Turned OFF                                   | SCHEDULE DRS | RESTORE RESOURCE POOL TREE. | EDIT |  |  |
| vSphere DRS                                                         |                                                             |              | 57                          |      |  |  |
| vSphere Availability                                                |                                                             |              |                             |      |  |  |
| Configuration                                                       | ~                                                           |              |                             |      |  |  |
| Quickstart                                                          |                                                             |              |                             |      |  |  |
| General                                                             |                                                             |              |                             |      |  |  |
| Key Provider                                                        |                                                             |              |                             |      |  |  |
| VMware EVC                                                          |                                                             |              |                             |      |  |  |
| VM/Host Groups                                                      |                                                             |              |                             |      |  |  |
| VM/Host Rules                                                       |                                                             |              |                             |      |  |  |
| VM Overrides                                                        |                                                             |              |                             |      |  |  |
| VO Filters                                                          |                                                             |              |                             |      |  |  |
| Host Options                                                        |                                                             |              |                             |      |  |  |
| Host Profile                                                        |                                                             |              |                             |      |  |  |

### Figure 6. Edit vSphere DRS Settings

5. Select Fully Automated, then click OK.

| Edit Cluster<br>Settings                  | AIML                                                                                                    | ×                                                                             |
|-------------------------------------------|----------------------------------------------------------------------------------------------------|-------------------------------------------------------------------------------|
| vSphere DRS                               |                                                                                                    |                                                                               |
| Automation Additional Option              | ons Power Management Advanced Options                                                                                                    |                                                                               |
| Automation Level<br>Migration Threshold ( | Fully Automated <ul> <li>Manual</li> <li>Partially Automated</li> <li>Fully Automated</li> <li>Utilization.</li> </ul> sts at VM power-or<br>st to another to opt<br>utilization.            Sts at VM power-or<br>st to another to opt<br>utilization.            Conservative<br>(Less<br>Frequent<br>vMotions) | n, and virtual<br>imize resource<br>tely (More<br>table Frequent<br>vMotions) |
| Predictive DRS (j)                        | Enable                                                                                                    |                                                                               |
| Virtual Machine Automation (j)            | Z Enable                                                                                                    |                                                                               |

CANCEL OK

#### Figure 7. Configure DRS Automation Level to Fully Automated

#### Enable vGPU

## Set the GPU Device to vGPU Mode Using the vSphere Host Graphics Setting

A GPU card can be configured in one of two modes: vSGA (shared virtual graphics) and vGPU. The NVIDIA GPU card should be configured with vGPU mode. This is specifically for use of the GPU in compute workloads, such as in machine learning or high-performance computing applications.

- 1. Log in to vCenter using the vSphere Client as an administrator user.
- 2. Click Hosts and Clusters.
- 3. Find the hosts with GPU installed within the targe vSphere cluster, for each of the hosts.
- 4. Navigate to **Configure** -> Hardware -> Graphics:
  - Under the HOST GRAPHICS tab, set
    - Default graphics type to Shared Direct
    - o Shared passthrough GPU assignment policy to Spread VMs across GPUs (best performance)

| GRAPHICS DEVICES HOST GRAPHICS           |                                           |  |  |  |  |
|------------------------------------------|-------------------------------------------|--|--|--|--|
| Edit Host Graphics Settings              |                                           |  |  |  |  |
| Default graphics type                    | Shared Direct                             |  |  |  |  |
| Shared passthrough GPU assignment policy | Spread VMs across GPUs (best performance) |  |  |  |  |

#### Figure 8. Edit Host Graphics Setting

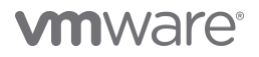

**NOTE**: If you choose to do this setting on the host server's command line, using the **esxcli** command, the option is called "Shared Passthru". Example: esxcli graphics host set –default-type SharedPassthru. "Shared Direct" as seen in the vSphere Client and SharedPassthru at the command-line level are the same.

The following steps might be needed if there are more than one physical GPUs on the host

- Under the GRAPHICS DEVICES tab, edit each GPU settings as follows and click OK:
  - **Shared Direct** is selected.
  - Restart X Org server is checked.

| Edit Graphics Device<br>Settings                    | 0000:3b:00.0           | $\times$ |
|-----------------------------------------------------|------------------------|----------|
| ⚠ Settings will take effect after restarting the ho | ost or "xorg" service. |          |
| ◯ Shared                                            |                        |          |
| VMware shared virtual graphics                      |                        |          |
| <ul> <li>Shared Direct</li> </ul>                   |                        |          |
| Vendor shared passthrough graphics                  |                        |          |
| ✓ Restart X.Org server                              |                        |          |
|                                                     | CANCEL                 |          |

Figure 9. Edit Graphic Device Setting

#### Install the NVIDIA Virtual GPU Manager

Before VMs enabled for NVIDIA vGPU can be configured, the NVIDIA Virtual GPU Manager (sometimes called the "vGPU Host Driver") must be installed into the ESXi hypervisor. The process for installing the NVIDIA Virtual GPU Manager is described below.

For each ESXi server with a GPU device installed:

- 1. Enter maintenance mode.
- 2. Install the NVIDIA AIE vSphere Installation Bundle (VIB):
  - a. SSH into ESXi server with the administrator privilege
    - b. Remove any older version of NVIDIA Virtual GPU Manager vSphere Installation Bundle if installed: \$ esxcli software vib remove -n `esxcli software vib list | grep "NVIDIA-AIE\|NVIDIA-VMware ESXi" | awk '{print \$1}'`
    - c. Install the NVIDIA Virtual GPU Manager, run the following commands: \$ esxcli software vib install -v Absolute\_Path\_of\_Directory\_of\_the\_VIB\_File/NVIDIA-AIE\*.vib
- 3. Exit maintenance mode.
- 4. Verify that the NVIDIA kernel driver can successfully communicate with the physical GPUs in the system by running the **nvidia-smi** command without any options.

```
$ nvidia-smi
```

If successful, the above command lists all the GPUs in the system.

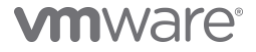

| NVIDIA-SMI 470.63 Driver                              | Version: 470.63 (                             | CUDA Version: N/A                                             |
|-------------------------------------------------------|-----------------------------------------------|---------------------------------------------------------------|
| GPU Name Persistence-M<br>Fan Temp Perf Pwr:Usage/Cap | Bus-Id Disp.A<br>  Memory-Usage<br>           | Volatile Uncorr. ECC  <br>  GPU-Util Compute M.  <br>  MIG M. |
| 0 NVIDIA A100-PCI On<br>N/A 35C P0 36W / 250W         | 00000000:3B:00.0 Off<br>  0MiB / 40536MiB     | 0  <br>0  <br>0% Default  <br>Disabled                        |
| 1 NVIDIA A100-PCI On<br>N/A 38C P0 38W / 250W         | 00000000:AF:00.0 Off<br>  0MiB / 40536MiB<br> | 0  <br>  0% Default  <br>  Disabled                           |
|                                                       | ·                                             | +                                                             |
| Processes:<br>  GPU GI CI PID Typ<br>  ID ID          | pe Process name                               | GPU Memory  <br>Usage                                         |
| No running processes found                            |                                               |                                                               |

## Figure 10. nvidia-smi Output

If not, refer to the Virtual GPU Software User Guide for troubleshooting.

## Change vGPU Scheduling (OPTIONAL)

If the generation of GPU(s) installed is after the *Maxwell architecture*, and MIG is not configured, we recommend changing the vGPU scheduling policy from **Best effort scheduling** (Default) to **Fixed share scheduling** or **Equal share scheduling** for optimal performance since AI workloads are typically long-running operations.

For detailed procedures of changing the vGPU scheduling policy, see *here*.

#### Enable Multi-Instance GPU or MIG (OPTIONAL)

Pre-requisites:

- NVIDIA Ampere series GPU is installed
- Global SR-IOV is enabled
- NVIDIA Virtual GPU Manager version R460.xx or later is installed

By default, MIG is deactivated at the host server level. We may enable MIG on a per-GPU basis. The following steps describe how to check or change the MIG setting on the ESXi server with NVIDIA A100 GPU installed:

1. Enter maintenance mode.

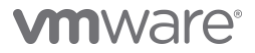

SSH into ESXi server with administrator privilege and find the GPU ID. If there are multiple GPUs in the host, find the GPU ID of the one to be checked by running prividia-smi, and the number highlighted is the GPU ID; if there is only one GPU in the host, the GPU ID is 0.

|                |     |     |    |     | _ |      |    |                     |   | +    |          |   |
|----------------|-----|-----|----|-----|---|------|----|---------------------|---|------|----------|---|
| A100-PCIE-40GB |     |     |    |     |   | On   | L  | 00000000:3B:00.0 Of | f | I    | 0        | L |
|                | N/A | 51C | PO | 93W | / | 250W | L  | OMiB / 40536Mi      | В | 100% | Default  | L |
|                | 1   |     |    |     |   |      | L  |                     |   | I    | Disabled | L |
|                | +   |     |    |     |   |      | +- |                     |   | +    |          | + |

#### Figure 11. Find GPU ID

3. MIG setting can be found by running: \$ nvidia-smi -i [GPU-ID] -q | grep -A 2 "MIG Mode" MIG Mode Current : Disabled Pending : Disabled

#### Figure 12. MIG Mode is Deactivated

Current: Disabled means MIG is deactivated. Pending: Disabled means there is no change to enable MIG to be made yet.

- 4. To enable MIG, run
   \$ nvidia-smi -i [GPU-ID] -mig 1
   NOTE: If no GPU ID is specified, MIG mode is applied to all the GPUs on the system.
- 5. Recheck the MIG setting:

| \$      | nvidia- | -smi | -i | [GPU-ID] | -q | grep | -A | 2 | "MIG | Mode" |        |
|---------|---------|------|----|----------|----|------|----|---|------|-------|--------|
|         | MIG     | Mod  | le |          |    |      |    |   |      |       |        |
| Current |         |      |    |          |    |      |    |   |      | :     | Disabl |
|         |         | Pen  | di | ng       |    |      |    |   |      |       | Enable |

Figure 13. MIG Mode Set to Enabled, Pending Reboot

Showing MIG setting is pending change and will be applied after rebooting the host.

- 6. Reboot the host. This is done to perform a GPU reset. Certain processes may be active on the GPU causing the reset to be delayed, so a reboot is a safe option to take here.
- 7. Recheck the MIG setting is enabled.

| Mode    |   |         |
|---------|---|---------|
| Current | : | Enabled |
| Pending | : | Enabled |

#### Figure 14. MIG Mode is Enabled after Rebooting

NOTE: The MIG setting will persist across any subsequent reboots of the host server.

#### vSphere with Tanzu Kubernetes Settings

#### **Create the Supervisor Cluster**

MIG

To enable a vSphere cluster for Workload Management, a Supervisor Cluster needs to be created. The pre-requisites listed *here* should be met and the steps can be found *here*.

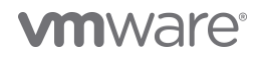

NOTE: The content library for the Supervisor Cluster must be subscribed to https://wp-content.vmware.com/v2/latest/lib.json

#### Configure the VM Service

Once the Workload Management is enabled, the VM Service can be configured by the following steps:

- 1. In the console of Workload Management, click on Namespaces on the left, then click the Services tab on the right.
- 2. Click **Manage** in the **VM Service** box.
- 3. The next steps are to configure VM Classes and Content Libraries for the VM Service.

| VVOrkioac                   | Management                                         |                            |                                                                                      |    |
|-----------------------------|----------------------------------------------------|----------------------------|--------------------------------------------------------------------------------------|----|
| Namespaces                  | Supervisor Clusters                                | Services                   | Updates                                                                              |    |
| vSphere \$                  | Services 🛛 🕹 172.                                  | 31.19.5 ×                  |                                                                                      |    |
| vSphere Ser<br>Discover and | vices is a platform for<br>d download available \$ | managing o<br>Supervisor S | ore infrastructure components, such as virtual machines. Applicati<br>services here. | on |
| Sort By: Red                | cently added 🛩 🛝                                   |                            |                                                                                      |    |
| Below are the s             | ervices registered to this v                       | Jenter Server s            | ystem, you can manage services with multiple versions from the same service card.    |    |
|                             |                                                    |                            | 뮵 VM Service                                                                         |    |
|                             | Add New Service                                    |                            | This service allows developers to self-service                                       |    |
| 0                           | r drop a service bundle fi                         | le                         | VMs and allows you to set policies for VM                                            |    |
|                             | ADD                                                |                            | deployment.                                                                          |    |
|                             |                                                    |                            | MANAGE                                                                               |    |
|                             |                                                    |                            |                                                                                      |    |

Figure 15. Manage VM Classes using the VM Service

### Create a VM Class with vGPU

In the VM Service console, click on the second tab VM Classes to browse the existing VM classes. By default, in vSphere with Tanzu, there are eight VM Classes that are named starting with **best-effort**, which means there is no reservation for the allocated CPU and memory, and there are another eight VM classes that are named starting with **guaranteed**, which means the CPU and memory allocated are 100% reserved.

1. To create the VM Class configured with vGPU, click on the box with + icon.

| 1 | VM Servi | ice        |                   |
|---|----------|------------|-------------------|
|   | Overview | VM Classes | Content Libraries |

A VM Class is a template that defines CPU, Memory, and Reservation for VMs. Developers can self-service VMs once VM Classes are a

|                 | best-effor | t-medium                  | guarantee  | guaranteed-xsmall           |  |  |
|-----------------|------------|---------------------------|------------|-----------------------------|--|--|
|                 | CPU        | 2 vCPUs<br>No Reservation | CPU        | 2 vCPUs<br>100% Reservation |  |  |
| Ť               | Memory     | 8 GB<br>No Reservation    | Memory     | 2 GB<br>100% Reservation    |  |  |
| CREATE VM CLASS | Namespaces | 0 VMs 0                   | Namespaces | 0 VMs 0                     |  |  |
|                 | MANAGE 🗸   |                           | MANAGE 🗸   |                             |  |  |

#### Figure 16. Create VM Class

- 2. Specify a meaningful name for the VM Class; for example, 4cpu-8gram-a100-mig-20c, which means the vGPU that any new VM of this VM class is configured with a vGPU for an NVIDIA A100 with MIG enabled with 20GB GPU memory buffer.
- 3. Configure the vCPU and Memory, the CPU Resource Reservation can be optionally specified to reserve the CPU resource for the VM.
- 4. Choose Yes for the PCI Devices, and the Memory Resource Reservation would be automatically reserved for 100% in this case.
- 5. Move to the second page by clicking **NEXT** and it asks for the PCI Device selection. Expand the drop-down list **ADD PCI DEVICE**, **NVIDIA VGPU** should be chosen.
- 6. From the **Model** drop-down list, all the physical GPUs installed in the Supervisor Cluster will be listed. For this example, **NVIDIA A100-PCIE-40GB** should be selected.
- 7. After the model is chosen, **GPU Sharing** mode should be selected too. For this example, choose **Multi-Instance GPU Sharing**. If the **Model** chosen is not **MIG** capable or enabled, then **Time Sharing** would be the only option.

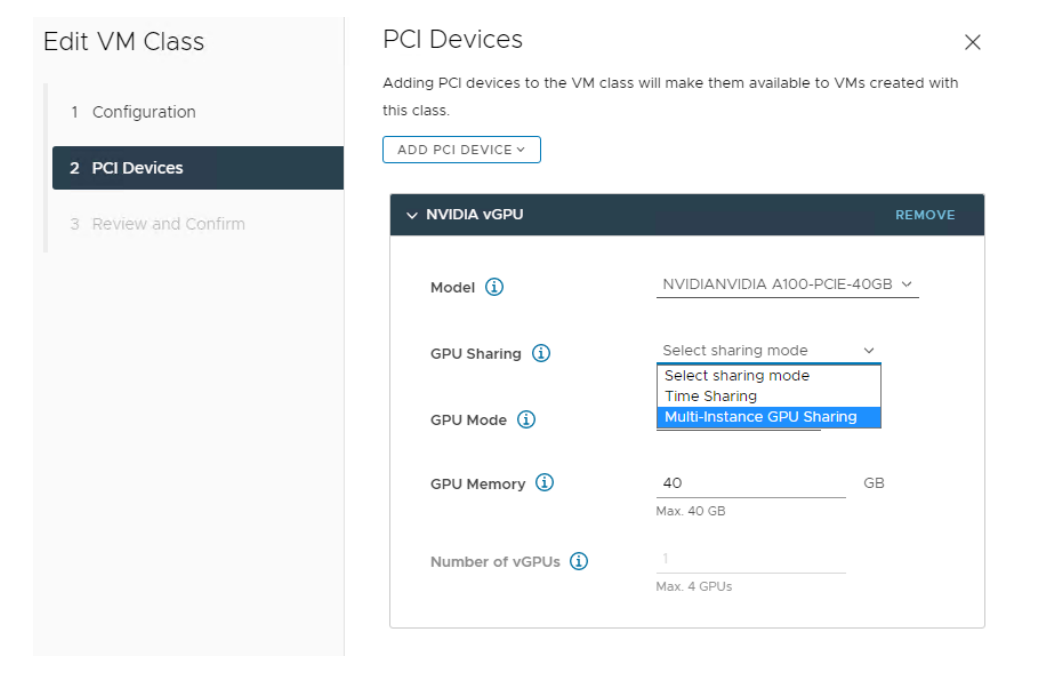

Figure 17. Configure vGPU for VM Class

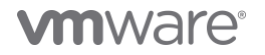

- 8. The items in the GPU Mode drop-down list are defined by the version of NVIDIA Virtual GPU Manager installed on the ESXi server, in this case, **Compute** should be chosen.
- 9. Specify the **GPU Memory** for the vGPU, using **NVIDIA A100 PCIE-40GB** as an example:
  - If **Multi-Instance GPU Sharing** (MIG) is chosen for the **GPU Sharing** mode, the legal numbers that can be specified are: **5**, **10**, **20**, **40** to represent 5GB, 10GB, 20GB, and 40GB. If the number specified is not one of these legal numbers, the system would automatically allocate the minimum legal number that can satisfy the memory requirement. For example, if 7 is given, the system would allocate 10GB as the GPU memory buffer to this VM class automatically.
  - If **Time Sharing** is chosen for the GPU Sharing mode, the legal numbers that can be specified are: **4**, **5**, **8**, **10**, **20**, and **40**, to represent 4GB, 5GB, 8GB, 10GB, 20GB, and 40GB of the GPU memory buffer. Similarly, if the number specified is not one of these numbers, the minimum legal number that can satisfy the requirement would be automatically allocated.

**NOTE**: When configuring NVIDIA A100 MIG vGPU with Virtual Machine, there are two kinds of profiles with 20GB memory buffer, A100-3-20C and A100-4-20C, meaning 20GB memory buffer with 3 compute slices and 4 compute slices. To simplify the configuration for Tanzu Kubernetes Grid users, when configuring 20GB for memory buffer, **it only configures 20GB memory buffer with 3 compute slices**.

10. The last item Number of vGPUs can specify a number that is greater than 1 and equal or less than 4 if all the following conditions are met:

- The vGPU is configured with **Time Sharing** mode.
- The GPU Memory is specified at the maximum value for this GPU model.

**NOTE**: If the number specified is greater than 1, please check if there are more than one identical physical GPUs installed in any of the ESXi hosts in the Supervisor Cluster.

In this example, this item is greyed-out because the **MIG** mode is chosen, and **GPU Memory** is not specified at the maximum value. 11. Review the configuration and click **FINISH** if everything looks good.

| Edit VM Class        | Review and Cont      | firm         |                  | ×  |
|----------------------|----------------------|--------------|------------------|----|
| 1 Configuration      | Configuration        |              |                  |    |
| 2 PCI Devices        | VM Class Name        | 4cpu-8gram-a | a100-mig-20c     |    |
|                      | CPU                  | 4 vCPUs      | No Reservation   |    |
| 3 Review and Confirm | Memory               | 8 GB         | 100% Reservation |    |
|                      | PCI Devices          |              |                  |    |
|                      | NVIDIA VGPU          |              |                  |    |
|                      | Model<br>GDU Sharing | NVIDIANVIDI. | A A100-PCIE-40GB |    |
|                      | GPU Mode             | Compute      | oro sharing      |    |
|                      | GPU Memory           | 20 GB        |                  |    |
|                      | Number of vGPUs      | 1            |                  |    |
|                      |                      |              |                  |    |
|                      |                      |              |                  |    |
|                      |                      |              |                  |    |
|                      |                      |              |                  |    |
|                      |                      |              |                  |    |
|                      |                      |              |                  |    |
|                      |                      |              |                  |    |
|                      |                      |              |                  | _  |
|                      |                      |              | CANCEL BACK FINI | ѕн |
|                      |                      |              |                  |    |

Figure 18. Review the VM Class

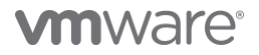

After the VM Class is successfully created, there will be a banner on the top.

⊘ VM Class "4cpu-8gram-a100-mig-20c" successfully updated. Enable this class on a Namespace using the VM Service card on Namespace Summary page in the Hosts and Clusters view.

#### Figure 19. VM Class is Successfully Created

If the GPU model or GPU MIG setting is not identical in the **Supervisor Cluster**; for example, the **Supervisor Cluster** has both NVIDIA A100 GPU and NVIDIA V100s GPU installed, or some of the NVIDIA A100 GPUs have MIG enabled and some are disabled, repeat the steps above to create multiple VM classes for different GPU models or settings.

### Create Local Content Library for VM Service (OPTIONAL)

In addition to a Tanzu Kubernetes Grid Cluster, Tanzu Kubernetes Grid Service can also provide stand-alone VM lifecycle management to the developers with VM Service. To enable that, in the VM Service console, click on the third tab Content Libraries to browse the content libraries added to any Namespace through the VM Service card on the Namespace Summary page. Click the box with + icon in it and it will redirect to the Content Libraries console and follow the instruction *here* to create a local content library for VM Service.

#### **Configure Namespace**

To configure the Namespace on the Supervisor Cluster:

- 1. Follow the instruction *here* to create the Namespace on the Supervisor Cluster, and configure the Permissions, Storage, Capacity, and Usage.
- 2. Follow the instruction of **Associate the Content Library with the vSphere Namespace** in this *document* to configure the Namespace for vSphere with Tanzu Kubernetes releases if there is no content library associated with the Namespace.
- 3. To add VM Classes to this Namespace, click ADD VM CLASS in the VM Service box under the Namespace Summary console, and check the VM Classes needed to be added, make sure adding the VM Class with vGPU configured that was created *earlier*, and also add some default VM Classes like best-effort-small and best-effort-medium.

#### Add VM Class

 $\times$ 

CANCEL

ок

Add a VM Class for your developers to self-service VMs on this Namespace. VM Classes shown here were created using VM Service.

#### CREATE NEW VM CLASS

|   | VM Class Name       | Υ Υ   | CPU      | CPU Reservation | Memory | Memory Reservation | GPU Devices  | Namespaces | VMs       |
|---|---------------------|-------|----------|-----------------|--------|--------------------|--------------|------------|-----------|
|   | 4cpu-8gram-a100-mig | J-20c | 4 vCPUs  |                 | 8 GB   | 100%               |              | 0          | 0         |
|   | best-effort-2xlarge |       | 8 vCPUs  |                 | 64 GB  |                    |              | 0          | 0         |
|   | best-effort-4xlarge |       | 16 vCPUs |                 | 128 GB |                    |              | 0          | 0         |
|   | best-effort-8xlarge |       | 32 vCPUs |                 | 128 GB |                    |              | 0          | 0         |
|   | best-effort-large   |       | 4 vCPUs  |                 | 16 GB  |                    |              | 0          | 0         |
|   | best-effort-medium  |       | 2 vCPUs  |                 | 8 GB   |                    |              | 0          | 0         |
|   | best-effort-small   |       | 2 vCPUs  |                 | 4 GB   |                    |              | 0          | 0         |
|   | best-effort-xlarge  |       | 4 vCPUs  |                 | 32 GB  |                    |              | 0          | 0         |
|   | best-effort-xsmall  |       | 2 vCPUs  |                 | 2 GB   |                    |              | 0          | 0         |
|   | gpu-a100-ts         |       | 4 vCPUs  |                 | 8 GB   | 100%               | 2            | 0          | 0         |
| 3 | 0                   |       |          |                 |        |                    | 1 - 10 of 20 | Ditems K K | 1 / 2 > > |

Figure 20. Associate VM Class into Namespace

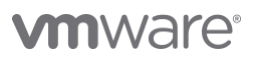

4. Optionally, to add the local content library created *earlier* to this Namespace, click **ADD CONTENT LIBRARY** in the **VM Service** box under the Namespace **Summary** console, and check the local content library created *earlier* and click **OK**.

## Add Content Library

 $\times$ 

Add a content library containing VM templates for your developers to self-service VMs from this Namespace. Tanzu Kubernetes Grid Service content libraries must be managed from the Tanzu Kubernetes Grid Service card.

#### CREATE NEW CONTENT LIBRARY

| Name          | Υ Τ | Туре       | Templates | Storage Used | Last Modified Date   |
|---------------|-----|------------|-----------|--------------|----------------------|
| TKG           |     | Subscribed | 23        | 174.69 GB    | Sep 15, 2021 3:50 AM |
| 🔽   tkg-local |     | Local      | 1         | 16.99 GB     | Sep 15, 2021 3:53 AM |
| 1             |     |            |           |              | 2 items              |
|               |     |            |           |              |                      |

#### Figure 21. Associate Local Content Library to Namespace

#### Provision Tanzu Kubernetes Grid Cluster with vGPU

Prerequisites:

- A VM Class is created and configured with vGPU.
- The Tanzu Kubernetes Grid Content Library has downloaded image **ob-18807685-tkgs-ova-ubuntu-2004-v1.20.8---vmware.1-tkg.2.** You can check this by using the **kubectl get vmimage** command while you are logged in to the Supervisor cluster.
- The Namespace is properly configured and the VM Classes with vGPU are associated into the Namespace.

Follow these steps to create a Tanzu Kubernetes Grid Cluster:

- 1. Download and install the Kubernetes CLI Tools.
- 2. Connect to the Supervisor Cluster using the tool installed: **kubectl**, follow *Configure Secure Login for vSphere with Tanzu Clusters* and *Connect to the Supervisor Cluster as a vCenter Single Sign-On User*.
- 3. Use \$kubectl config use-context <example-context-name> to switch to the Namespace created earlier.
- 4. Follow the instructions *here* to prepare the Tanzu Kubernetes Grid Cluster YAML file, and this *example* can be referred to. Make sure to use **Tanzu Kubernetes Grid Service v1alpha2 API.** There are some YAML file examples on *Github*.

```
kind: TanzuKubernetesCluster
metadata:
  name: tkg-cluster-vgpu
#The namespace name
 namespace: ml-ns
spec:
  topology:
    controlPlane:
      replicas: 1
#The storage policy for this Namespace, can get it by "kubectl get storageclass"
      storageClass: vsan-rl
      tkr:
        reference:
#The name of Tanzu Kubernetes Reference, can get it by "kubectl get tkr"
#As of 10/25/2021, this is the only tkr that support vGPU
          name: v1.20.8---vmware.1-tkg.2
#For control plane, the default VM Class is good enough since it doesn't need vGPU
      vmClass: best-effort-small
    nodePools:
#Creating worker nodes configured with vGPU backed by Al00 in MIG mode with 20GB memory buffer
     name: al00gpuworkers
      replicas: 2
      storageClass: vsan-rl
      tkr:
        reference:
          name: v1.20.8---vmware.1-tkg.2
#The VM Class created earlier, can get it by "kubectl get vmclass"
      vmClass: 4cpu-8gram-a100-mig-20c
#Give containerd and kubelet each 50GiB capacity since more conatiner images will be installed later
      volumes:
      - name: containerd
        mountPath: /var/lib/containerd
        capacity:
          storage: 50Gi
      - name: kubelet
        mountPath: /var/lib/kubelet
        capacity:
          storage: 50Gi
  settings:
    network:
#Specify proxy and no Proxy for local network, if behind a proxy
      proxv:
        httpProxy: http://m
        httpsProxy: http://l
        noProxy: [
                             2/24, 2/24]
```

#### Figure 22. Tanzu Kubernetes Grid Cluster Definition

apiVersion: run.tanzu.vmware.com/vlalpha2

- 5. Run <a>kubectl apply -f <tkg\_cluster\_yaml\_file\_name></a> to provision the Tanzu Kubernetes cluster.
- After a few minutes, run \$kubectl get tkc <tkg\_cluster\_name> to ensure that the new Tanzu Kubernetes Grid Cluster is ready. This can also be checked from the vSphere web client by choosing the Namespace, and navigating to Compute, the cluster information will be shown under Tanzu Kubernetes clusters.

## **vm**ware<sup>®</sup>

| () ml-ns ∶ actions  |                                                              |            |                          |         |                 |                       |                       |  |  |  |
|---------------------|--------------------------------------------------------------|------------|--------------------------|---------|-----------------|-----------------------|-----------------------|--|--|--|
| Summary Monitor Con | ummary Monitor Configure Permissions Compute Storage Network |            |                          |         |                 |                       |                       |  |  |  |
| VMware Resources V  | Tanzu Kubernetes                                             | cluste     | rs                       |         |                 |                       |                       |  |  |  |
| Virtual Machines    | Name                                                         | $\uparrow$ | Creation Time            | Phase   | Worker<br>Count | Distribution Version  | Control Plane Address |  |  |  |
|                     | tkg-cluster-vgpu                                             |            | Oct 25, 2021, 2:08:13 PM | Running | 2               | 1.20.8+vmware.1-tkg.2 |                       |  |  |  |
|                     |                                                              |            |                          |         |                 |                       |                       |  |  |  |
|                     |                                                              |            |                          |         |                 |                       |                       |  |  |  |
|                     |                                                              |            |                          |         |                 |                       |                       |  |  |  |

## Figure 23. Tanzu Kubernetes Grid Cluster is Successfully Created

7. The Tanzu Kubernetes cluster with two worker nodes is provisioned, and each worker node is configured with one vGPU, and each vGPU has 3 compute slices and 20GB memory buffer; for example, a valid MIG-backed vGPU profile.

| mmary Monitor                                           | Configure Permiss                                                                                                    | ions Datastores Networks                                                                                                    |                    |
|---------------------------------------------------------|----------------------------------------------------------------------------------------------------|----------------------------------------------------------------------------------------------------|--------------------|
| Powered On<br>NUNCH WEB CONSOLE<br>NUNCH REMOTE CONSOLE | Guest OS:<br>Compatibility:<br>VMware Tools:<br>DNS Name:<br>IP Addresses:<br>IP Addresses:<br>Host:<br>Managed By:<br>& | Ubuntu Linux (64-bit)<br>ESXi 7.0 and later (VM version 17)<br>Running, version:11269 (Guest Managed)<br>MORE INFO<br>tkg-cluster-vgpu-a100gpuworkers-2x77t-6b554f8c7c-8hm84 |                    |
| 'M Hardware                                             |                                                                                                    |                                                                                                    | ∧ Notes            |
| > CPU                                                   |                                                                                                    | 4 CPU(s)                                                                                                    | Virtua             |
| > Memory                                                |                                                                                                    | 8 GB, 6 GB memory active                                                                                                    | Edit No            |
| > Hard disk 1                                           |                                                                                                    | 20 GB                                                                                                    | Custor             |
| Total hard disks                                        |                                                                                                    | 3 hard disks                                                                                                    | Attrib             |
| > Network adapter 1                                     |                                                                                                    | vm-network-520-pvr (connected)                                                                                                    |                    |
| CD/DVD drive 1                                          |                                                                                                    | Disconnected                                                                                                    | .а <sup>р,</sup> ~ |
| > Video card                                            |                                                                                                    | 4 MB                                                                                                    |                    |
| PCI device 0                                            |                                                                                                    | NVIDIA GRID vGPU grid_a100-3-20c                                                                                                    |                    |
| VMCI device                                             |                                                                                                    | Device on the virtual machine PCI bus that provides support for the virtual machine communication interface                                                                  | Edit               |
| > Other                                                 |                                                                                                    | Additional Hardware                                                                                                    |                    |
|                                                         |                                                                                                    | 50% 7.0 and later () (Muserian 17)                                                                                                    | Tags               |

Figure 24. Worker Nodes Configure with vGPU

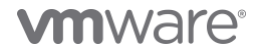

#### Next Step

When the Tanzu Kubernetes Grid Cluster configured with vGPU is ready, log out from the Namespace by **\$kubectl logout** and *re-login into the Tanzu Kubernetes Grid Cluster*, then follow the instructions to install the *NVIDIA GPU Operator* with NVIDIA AI Enterprise and then run GPU applications.

#### Provision Stand-alone VM with vGPU

Prerequisites:

- Download ubuntu-20-1633387172196.ova or centos-stream-8-vmservice-v1alpha1-1633387532874.ova from VMware Marketplace and import to the local content library.
- 2. The local content library has been added to the VM Service
- 3. VM Class with vGPU is created and associated with the Namespace.

Follow the instruction to *Deploy a Virtual Machine with vGPU in vSphere with Tanzu*. When preparing the VM YAML file, the name of VM *Class with vGPU* configured should be specified to **spec.className**; and the name of VM image imported to the local content library should be used for **spec.imageName**.

```
#File name: vm-svc.vaml
apiVersion: vmoperator.vmware.com/vlalphal
kind: VirtualMachine
metadata:
#Specify the name of VM to create and the namespace to be used.
 name: ubuntu-vopu-vm-1
 namespace: ml-ns
spec:
#Specify the VM image name, which can be list by 'kubectl get vmimage'
  imageName: ubuntu-20-1633387172196
#Specify the name of VM class with vGPU, which can be list by 'kubectl get vmclass'
#Run 'kubectl get vmclass VM_CLASS_NAME -o yaml' to verify it has vGPU configured
 className: 4cpu-8gram-a100-mig-20c
 powerState: poweredOn
 storageClass: vsan-rl
 networkInterfaces:
  - networkName: "vm-network-520-pvr"
   networkType: vsphere-distributed
  vmMetadata:
     configMapName: vmsvc-ubuntu-vgpu-cm
     transport: OvfEnv
apiVersion: vl
kind: ConfigMap
metadata:
   name: vmsvc-ubuntu-vopu-cm
   namespace: ml-ns
data:
 user-data: I2Nsb3VkLWNvbmZpZwplc2VyczcKIC0gZGVmYXVsdAogLSBuYW110iB2bXdhcmUgCiAgIHN1ZG86IEFMTD0oQUxMKSBOT1BBU1NXRDpBTewKI(
```

N1YyN2V6NXBUVkhyZi8nCiAgIHNoZWxsOiAvYmluL2Jhc2gKc3NoX3B3YXV0aDogdHJ1ZQo=

#### Figure 25. Stand-alone VM Definition

The value of data.user-data is base64 encoded cloud-config file, by running \$cat <cloud-config\_yaml\_file> | base64 -w 0.

In the cloud-config.yaml, both the username and password values have been set to **vmware** in the example below to access the VM via SSH. The YAML file examples can be found on *Github*.

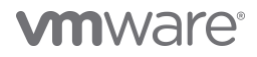

```
$cloud-config
users:
    default
    name: vmware
    sudo: ALL=(ALL) NOPASSWD:ALL
    lock_passwd: false

$password is set to vmware, you can go to https://www.mkpasswd.net/ and choose crypt-sha512 to hash your own password.
    passwd: '$6$HBDvsIvozd/d/Qap$RhbEBvPJk3wzzDh9yKAxZyFrQSQ2B13dORRvHYCIdt1LkJLwrb5VM0Rzn0omFv9ieFwHSBpx7V27ez5pTVHrf/'
    shell: /bin/bash
    ssh pwauth: true
```

#### Figure 26. VM User-data Definition

Run \$kubectl apply -f <vm\_yaml\_file\_name> to create the stand-alone VM, wait for few minutes, and run \$kubectl get vm <vm\_name> -o yaml | grep vmlp to ensure the VM is running, and IP address is ready.

#### Next Step

When the stand-alone VM configured with vGPU is ready:

- 1. The VM created can be accessed using SSH. Follow the *instructions* to install the NVIDIA vGPU Driver
- 2. The VM created can be accessed using SSH. Install the machine learning applications.

#### Multi-Node Machine Learning Using Tanzu Kubernetes Grid with vGPU and RoCE

Deploying a distributed or multi-node machine learning platform on Tanzu Kubernetes Grid can easily use multiple GPUs from different ESXi hosts. This is done by provisioning multiple worker nodes, each with vGPU(s) configured on them. Faster network speeds become more critical to bring the performance of distributed machine learning applications to the next level.

RDMA over Converged Ethernet (RoCE) backed networking provides an efficient, low latency, light-weight transport and enables faster application completion, better server utilization, and higher scalability, which is highly recommended for multi-node (distributed) learning.

To deploy a machine learning platform with Tanzu Kubernetes Grid Service with RoCE, the worker nodes configured with vGPU should also be configured with a RoCE-backed passthrough Network Interface Card (NIC). In this case, the worker nodes of the Tanzu Kubernetes Grid Cluster do not support vSphere vMotion. This is the tradeoff of enhancing the network performance by leveraging RoCE.

All the ESXi servers with GPU installed also need to meet the following pre-requisites and configurations.

#### **Deployment Prerequisites**

In addition to the *Deployment Prerequisites* in the Deploy Tanzu Kubernetes Grid with vGPU chapter, at least one NVIDIA Network Interface Card or other RoCE capable Network Interface Card should be installed on each ESXi host that is equipped with a GPU.

#### **NVIDIA Network Interface Card**

It's recommended to install one NVIDIA ConnectX-5, ConnectX-6, or Bluefield-2 network card in each of the GPU servers. These NVIDIA network adapters are RDMA and Address Translation Services (ATS) capable, which can enable RoCE to potentially maximize the performance of distributed Machine Learning across multiple Tanzu Kubernetes cluster worker nodes on different ESXi servers.

#### **Hardware Settings**

In addition to the *hardware settings* in the Deploy Tanzu Kubernetes Grid with vGPU chapter, all the ESXi servers with GPU and NVIDIA NIC installed need to meet the following configurations.

Configure NVIDIA Network Interface Card and Switch for RoCEv2

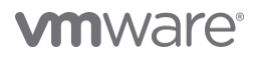

Ensure the *recommended NVIDIA Network Interface Card* or other RoCE capable Network Adapter Installed and the firmware of the network interface card is up-to-date, and follow the procedures *here* to configure Lossless RoCE for NVIDIA Onyx Switches, if the intermediate network switch is from other vendors, see the user manual.

#### PCIe Root Complex Placement (Recommended)

To achieve the best performance for multi-node learning, it is recommended that both the network adapter and the GPU be physically located on the same PCIe IO root complex.

#### vSphere Settings

Implementing distributed machine learning infrastructure with RoCE involves two or more Tanzu Kubernetes cluster worker nodes running on different ESXi hosts with GPUs and NVIDIA NICs installed., In addition to the *vSphere settings* in the Deploy Tanzu Kubernetes Grid with vGPU chapter, the requirements and settings below should be done on each ESXi host involved.

#### Verify ATS (Address Translation Service) Setting

VMware vSphere 7 Update 2 enhances PCIe device-to-device communication through a PCIe mechanism named Address Translation Service (ATS). ATS allows local caching of each PCIe device's virtual-to-physical address mapping. This speeds up the local peer-to-peer device communication within a host. It therefore enhances the rate at which data travels from the GPU to the network card locally (bypassing the CPU and main memory). That network traffic then goes on to another GPU on another host, with the same ATS speed-up on the remote side. VMware vSphere 7 Update 3 has enabled ATS in the ESXi by default, to verify that:

- 1. SSH into ESXi server with the administrator privilege.
- 2. Verify the ATS setting by running: \$ esxcli system settings kernel list -o atsSupport

The following figure illustrates the ATS is enabled by default.

| Name                                 | Type | Configured | Runtime | Default | Descri | ption   |     |      |      |  |
|--------------------------------------|------|------------|---------|---------|--------|---------|-----|------|------|--|
|                                      |      |            |         |         |        |         |     |      |      |  |
| atsSupport                           | Bool | TRUE       | TRUE    | TRUE    | Enable | Support | for | PCIe | ATS. |  |
| Figure 27. ATS is Enabled by Default |      |            |         |         |        |         |     |      |      |  |

If it shows False for the Runtime, follow the steps below to enable it:

- 1. Enter maintenance mode.
- 2. Run the following command to enable ATS: \$ esxcli system settings kernel set -s atsSupport -v TRUE
- 3. Reboot the ESXi server and re-verify the ATS mode.
- 4. Exit maintenance mode.

## Verify the GPU and Network Adapter (or HCA: Host Channel Adapter) Placement

To verify whether the GPU and Network Adapter are connected to the same PCIe Root Complex, SSH into the ESXi server with administrator privilege and run the following command to get the PCI information and redirect it to a file,

#### \$ lspci -e > lspci.out

Since ESXi does not support "Ispci -t", the output file needs to be placed into another Linux server and then run:

\$ lspci -tvv -F lspci.out > lspciTree.out

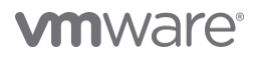

Then run the following command to find out the root complex placement:

#### \$ grep -e "Mellanox\|NVIDIA" lspciTree.out

The output below is an example showing that both GPU and the HCA are connected to the same root complex (00.0) which is highlighted, and we can find out the network adapter and GPU's PCI Bus ID (5e and 3b).

```
+-[0000:5d]-+-00.0-[5e]--+-00.0 Mellanox Technologies MT27710 Family [ConnectX-4 Lx]
| | \-00.1 Mellanox Technologies MT27710 Family [ConnectX-4 Lx]
+-[0000:3a]-+-00.0-[3b-3c]--+-00.0 NVIDIA Corporation Device 20f1
```

#### Figure 28. Find Root Complex Placement

Configure the Network Adapter to be in Passthrough mode:

- 1. Log in to vCenter using the vSphere Client as an administrator user.
- 2. Click Hosts and Clusters.
- 3. Find the hosts with GPU and RoCE enabled, for each of the hosts.

| Storage                         | ~   | PCI Devices           |                       |            |                    |               |
|---------------------------------|-----|-----------------------|-----------------------|------------|--------------------|---------------|
| Storage Adapters                | - 1 | PASSTHROUGH-ENABLED D | ALL PCI DEVICES       |            |                    |               |
| Storage Devices                 |     | TOGGLE PASSTHROUGH    | CONFIGURE SR-IOV HARD | WARE LABEL |                    |               |
| Protocol Endpoints              | · . |                       | Development           | 60 IOV     |                    | the dealers   |
| I/O Filters                     | - 1 |                       | Passinrougn           | Ψ 58104    | Y Hardware Laber   | Y Vendor Name |
| letworking                      |     |                       |                       |            | $\bigtriangledown$ |               |
| Victual quitches                |     |                       |                       |            |                    |               |
| Virtual switches                | - 1 |                       |                       |            | No items found     |               |
| Physical adapters               | - 1 |                       |                       |            | No Rana Touria     |               |
| RDMA adapters                   | - 1 |                       |                       |            |                    |               |
| TCP/IP configuration            | - 1 |                       |                       |            |                    |               |
| /irtual Machines                |     |                       |                       |            |                    |               |
| A Charles Chuddown              |     |                       |                       |            |                    |               |
| Agent VM Settings               | - 1 |                       |                       |            |                    |               |
| Default VM Compatibility        |     |                       |                       |            |                    |               |
| Swap Ele Location               |     |                       |                       |            |                    |               |
| untern                          |     |                       |                       |            |                    |               |
| system                          | Ť   |                       |                       |            |                    |               |
| Licensing                       | - 1 |                       |                       |            |                    |               |
| Host Profile                    |     |                       |                       |            |                    |               |
| Time Configuration              | - 1 |                       |                       |            |                    |               |
| Authentication Services         | - 1 |                       |                       |            |                    |               |
| Certificate<br>Dower Management | - 1 |                       |                       |            |                    |               |
| Advanced System Setting         |     |                       |                       |            |                    |               |
| System Resource Reserva         | ati |                       |                       |            |                    |               |
| Firewall                        | 50  |                       |                       |            |                    |               |
| Services                        | - 1 |                       |                       |            |                    |               |
| Security Profile                |     |                       |                       |            |                    |               |
| System Swap                     | - 1 |                       |                       |            |                    |               |
| Packages                        | - 1 |                       |                       |            |                    |               |
| Hardware                        | ~   |                       |                       |            |                    |               |
| Overview                        |     |                       |                       |            | No items selected  |               |
|                                 |     |                       |                       |            |                    |               |

4. Navigate to Configure -> Hardware -> PCI Devices

Figure 29. Configure Passthrough for PCI Devices

- 5. Click the ALL PCI DEVICES tab.
- 6. Filter the ID using the PCI Bus ID found above (5e). Make sure it is not being used by any ESX/ESXi Device, check the box on the left, and click **TOGGLE PASSTHROUGH** to set it to passthrough.

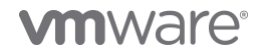

| PCI | Devices              |          |                 |                |          |
|-----|----------------------|----------|-----------------|----------------|----------|
| PAS | STHROUGH-ENABLED DEV | /ICES    | ALL PCI DEVICES |                |          |
| тос | GLE PASSTHROUGH      | CON      | FIGURE SR-IOV   | HARDWARE LABEI | L        |
|     | ID                   | 6        | Passthrough     | Ŧ              | SR-IOV   |
|     |                      |          | Disabled        |                | Disabled |
|     |                      | $\times$ | Disabled        |                | Disabled |
|     | 5e                   |          |                 |                |          |

#### Figure 30. Select NVIDIA Network Adapter to Passthrough

7. There will be a banner coming up when the network adapter is set to passthrough successfully.

| PCI | CI Devices                                                         |                  |                |          |   |                |   |                       |   |                                |   |
|-----|--------------------------------------------------------------------|------------------|----------------|----------|---|----------------|---|-----------------------|---|--------------------------------|---|
| PAS | PASSTHROUGH-ENABLED DEVICES ALL PCI DEVICES                        |                  |                |          |   |                |   |                       |   |                                |   |
| Ø P | S Passthrough has been enabled for MT27710 Family (ConnectX-4 Lx). |                  |                |          |   |                |   |                       |   | ×                              |   |
| тос | GLE PASSTHROUGH                                                    | CONFIGURE SR-IOV | IARDWARE LABEI |          |   |                |   |                       |   |                                |   |
|     | ID                                                                 | Passthrough      | т              | SR-IOV   | т | Hardware Label | т | Vendor Name           | т | Device Name                    | т |
|     | →0000:5E:00.0                                                      | Disabled         |                | Disabled |   |                |   | Mellanox Technologies |   | MT27710 Family [ConnectX-4 Lx] |   |
|     | ↓0000:5E:00.1                                                      | Enabled          |                | Disabled |   |                |   | Mellanox Technologies |   | MT27710 Family [ConnectX-4 Lx] |   |

#### Figure 31. Set NIC to Passthrough

### Configure SR-IOV for a NIC

If the NVIDIA Network Adapter supports SR-IOV, it can be enabled on the network adapter from the vSphere Client. Enabling SR-IOV on the network adapter generates multiple Virtual Functions. Those Virtual Functions can behave like dedicated device functions while sharing the same network adapter, and each Virtual Function can be set to passthrough and then assigned to one virtual machine or Tanzu Kubernetes cluster worker node.

To enable SR-IOV on the network adapter, follow the steps above from step. 1 to step. 5 above. Then filter the ID using the PCI Bus ID found above (5e), make sure it is not being used by any ESX/ESXi Device, check the box on the left, and click **CONFIGURE SR-IOV**, in the pop-up box, switch the toggle to the **right** and set the number of Virtual Functions to generate and click **OK**. The max number of Virtual Functions are set in the firmware.

|         |                                          | Disabled      | Disabled                   | -              |
|---------|------------------------------------------|---------------|----------------------------|----------------|
| ~       | ✓ ↓ 0000:5E:00.1                         |               |                            |                |
|         |                                          |               |                            |                |
|         |                                          |               |                            |                |
|         |                                          |               |                            |                |
|         |                                          |               |                            |                |
|         |                                          |               |                            |                |
| ~       |                                          |               |                            |                |
| n       | Configure                                | SR-IOV        | 27710 Family [ConnectX-4 X |                |
|         |                                          | LX]           |                            |                |
| ality   |                                          |               |                            |                |
|         | Enable SR-IOV                            |               |                            |                |
| ~       |                                          |               |                            |                |
|         | Virtual functions:                       | 8             |                            |                |
|         |                                          | Maximum: 8    |                            |                |
|         |                                          |               |                            |                |
| es      |                                          |               |                            |                |
|         | 1 1                                      |               | CANCEL                     |                |
|         |                                          |               |                            |                |
| ttings  | 0000:5E:00.1                             |               |                            |                |
| servati | This device is not currently available f | or VMs to use |                            |                |
|         |                                          |               |                            |                |
|         |                                          |               |                            |                |
|         | ✓ General information                    |               |                            | ✓ Bus Location |

Figure 32. Configure SR-IOV for the NIC

**NOTE**: To be able to see the **Enable SR-IOV** option from vSphere client, the SR-IOV must be activated on the NVIDIA network adapter firmware, follow the *link* to activate SR-IOV if **Enable SR-IOV** option is not available from vSphere client.

There will be a banner coming up when the Virtual Functions are successfully configured, and by default, those Virtual Functions are already set to passthrough automatically.

| PCI | Devices                                                                            |                  |                  |   |                |   |                       |   | Г                                               |  |  |  |
|-----|------------------------------------------------------------------------------------|------------------|------------------|---|----------------|---|-----------------------|---|-------------------------------------------------|--|--|--|
| PAS | PASSTHROUGH-ENABLED DEVICES ALL PCI DEVICES                                        |                  |                  |   |                |   |                       |   |                                                 |  |  |  |
| 0 s | Successful configuration of 8 virtual functions for MT27710 Family [ConnectX-4 Lx] |                  |                  |   |                |   |                       |   |                                                 |  |  |  |
| тоб | GLE PASSTHROUGH                                                                    | CONFIGURE SR-IOV | HARDWARE LABEL   |   |                |   |                       |   |                                                 |  |  |  |
|     | ID                                                                                 | Passthrough      | T SR-IOV         | т | Hardware Label | т | Vendor Name           | т | Device Name                                     |  |  |  |
|     | ↓0000:5E:02.0                                                                      | Enabled          | Not Configurable |   |                |   | Mellanox Technologies |   | MT27710 Family [ConnectX-4 Lx Virtual Function] |  |  |  |
|     | →0000:5E:02.1                                                                      | Enabled          | Not Configurable |   |                |   | Mellanox Technologies |   | MT27710 Family [ConnectX-4 Lx Virtual Function] |  |  |  |
|     | →0000:5E:01.7                                                                      | Enabled          | Not Configurable |   |                |   | Mellanox Technologies |   | MT27710 Family [ConnectX-4 Lx Virtual Function] |  |  |  |
|     | →0000:5E:01.5                                                                      | Enabled          | Not Configurable |   |                |   | Mellanox Technologies |   | MT27710 Family [ConnectX-4 Lx Virtual Function] |  |  |  |
|     | →0000:5E:01.6                                                                      | Enabled          | Not Configurable |   |                |   | Mellanox Technologies |   | MT27710 Family [ConnectX-4 Lx Virtual Function] |  |  |  |
|     | →0000:5E:01.3                                                                      | Enabled          | Not Configurable |   |                |   | Mellanox Technologies |   | MT27710 Family [ConnectX-4 Lx Virtual Function] |  |  |  |
|     | →0000:5E:01.4                                                                      | Enabled          | Not Configurable |   |                |   | Mellanox Technologies |   | MT27710 Family [ConnectX-4 Lx Virtual Function] |  |  |  |
|     | →0000:5E:01.2                                                                      | Disabled         | Not Configurable |   |                |   | Mellanox Technologies |   | MT27710 Family [ConnectX-4 Lx Virtual Function] |  |  |  |
|     | ↓0000:5E:00.0                                                                      | Disabled         | Disabled         |   |                |   | Mellanox Technologies |   | MT27710 Family [ConnectX-4 Lx]                  |  |  |  |
|     | ↓0000:5E:00.1                                                                      | Disabled         | Enabled          |   |                |   | Mellanox Technologies |   | MT27710 Family [ConnectX-4 Lx]                  |  |  |  |

## Figure 33. NIC VFs Generated and set to Passthrough

## vSphere with Tanzu Kubernetes Grid Settings

#### **Configure VM Service**

## Create VM Classes with vGPU and Passthrough NIC

Prerequisites:

• At least one RoCE capable network adapter is installed on the ESXi host that equipped with GPU.

- The network adapter is configured to passthrough, if the network adapter has SR-IOV enabled, its Virtual Functions are configured to
  passthrough.
- NVIDIA Virtual GPU Manager is installed on all the ESXi host.

To create a VM Class configured with vGPU and passthrough NIC, follow the steps of Create VM Class with vGPU, but on the second page of the VM Class creation console, make the additional configurations:

- 1. On the second page of the VM Class creation dialog, after the vGPU is configured, expand the drop-down list ADD PCI DEVICE again and choose Dynamic DirectPath IO.
- 2. From the **PCI Devices** drop-down list in the **Dynamic DirectPath IO** box, the network adapter configured as passthrough will be listed, if the network adapter has SR-IOV configured and the Virtual Functions are set to passthrough, the Virtual Function will be listed too. Choose the network adapter and then click **NEXT** to review the settings.

**NOTE**: If the number or model of GPUs, or if the model or SR-IOV setting of the NICs installed on the ESXi hosts are not identical, double check on each of the ESXi hosts to ensure the VM Class configuration is compatible with at least one ESXi host.

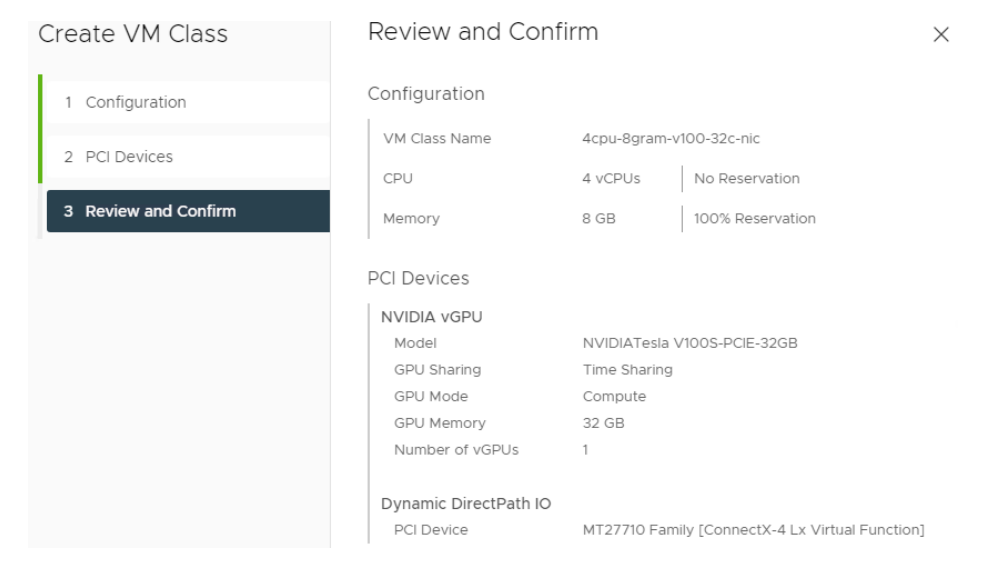

Figure 34. Review Configuration of the VM Class

#### **Configure Namespace**

Add the VM Class with vGPU and passthrough NIC configured to the Namespace, click ADD VM CLASS in the VM Service box under the Namespace Summary console, and check the newly created VM Classes.

## Manage VM Classes

Add or remove VM Classes used by your developers to self-service on this Namespace. VM Classes shown here were created using VM Service.

| 1 | 7 | Removing a | VM | Class being | used by | Tanzu | Kubernetes Gr | id Service | could affect | operations. |
|---|---|------------|----|-------------|---------|-------|---------------|------------|--------------|-------------|
|---|---|------------|----|-------------|---------|-------|---------------|------------|--------------|-------------|

| CREAT      | E NEW VM CLASS             |          |                 |        |                    |             |             |           |
|------------|----------------------------|----------|-----------------|--------|--------------------|-------------|-------------|-----------|
|            | VM Class Name 🔹 🕆 🔻        | CPU      | CPU Reservation | Memory | Memory Reservation | PCI Devices | Namespaces  | VMs       |
|            | 4cpu-8gram-a100-mig-20c    | 4 vCPUs  |                 | 8 GB   | 100%               | 1           | 1           | 2         |
|            | 4cpu-8gram-a100-ts-40c-nic | 4 vCPUs  |                 | 8 GB   | 100%               | 2           | 1           | 0         |
|            | 4cpu-8gram-v100-16c        | 4 vCPUs  |                 | 8 GB   | 100%               | 1           | 1           | 0         |
|            | 4cpu-8gram-v100-32c-nic    | 4 vCPUs  | -               | 8 GB   | 100%               | 2           | 0           | 0         |
|            | best-effort-2xlarge        | 8 vCPUs  |                 | 64 GB  |                    |             | 0           | 0         |
|            | best-effort-4xlarge        | 16 vCPUs |                 | 128 GB |                    |             | 0           | 0         |
|            | best-effort-8xlarge        | 32 vCPUs |                 | 128 GB |                    |             | 0           | 0         |
|            | best-effort-large          | 4 vCPUs  |                 | 16 GB  |                    |             | 0           | 0         |
|            | best-effort-medium         | 2 vCPUs  |                 | 8 GB   | -                  |             | 1           | 0         |
|            | best-effort-small          | 2 vCPUs  |                 | 4 GB   | -                  |             | 1           | 1         |
| <b>-</b> 6 |                            |          |                 |        |                    | 1 - 10 of 2 | 3 items / < | 1 / 3 > > |

CANCEL OK

 $\times$ 

×

#### Figure 35. Associate VM Class to the Namespace

#### Provision Tanzu Kubernetes Grid Cluster with vGPU and Passthrough NIC

Prerequisites:

- VM Class configured with vGPU and passthrough NIC is created and added into the Namespace.
- The Tanzu Kubernetes Grid Content Library has downloaded image ob-18807685-tkgs-ova-ubuntu-2004-v1.20.8---vmware.1-tkg.2.

To create a Tanzu Kubernetes Grid Cluster, follow the following steps:

- 1. Download and install the Kubernetes CLI Tools.
- 2. Connect to the Supervisor Cluster using the tool installed: **kubectl**, follow *Configure Secure Login for vSphere with Tanzu Clusters* and *Connect to the Supervisor Cluster as a vCenter Single Sign-On User*.
- 3. Use \$kubectl config use-context <example-context-name> to switch to the Namespace created earlier.
- 4. Follow the instruction *here* to prepare the Tanzu Kubernetes Grid Cluster YAML file, and refer to this *example*. Make sure to use **Tanzu Kubernetes Grid Service v1alpha2 API.** There are some YAML file examples on *Github*.

```
apiVersion: run.tanzu.vmware.com/vlalpha2
kind: TanzuKubernetesCluster
metadata:
 name: tkg-cluster-vgpu-mix-passthru-nic
#The Namespace created earlier
 namespace: ml-ns
spec:
 topology:
    controlPlane:
     replicas: 1
#The storage policy for this Namespace, can get it by "kubectl get storageclass"
      storageClass: vsan-rl
     tkr:
       reference:
#The name of Tanzu Kubernetes Reference, can get it by "kubectl get tkr"
#As of 10/25/2021, this is the only tkr that support vGPU
         name: v1.20.8---vmware.1-tkg.2
#For control plane, the default VM Class is good enough since it doesn't need vGPU
     vmClass: best-effort-small
   nodePools:
    - name: al00-gpu-passthru-nic
     replicas: 2
     storageClass: vsan-rl
     tkr:
       reference:
         name: v1.20.8---vmware.1-tkg.2
#Creating worker nodes configured with vGPU backed by Al00 in MIG mode with 20GB memory buffer, and passthru virtual functions
     vmClass: 4cpu-8gram-al00-ts-40c-nic
#Give containerd and kubelet each 50GiB capacity since more conatiner images may be installed later.
      volumes:
     - name: containerd
       mountPath: /var/lib/containerd
       capacity:
         storage: 50Gi
      - name: kubelet
       mountPath: /var/lib/kubelet
       capacity:
         storage: 50Gi
    - name: v100-gpu-passthur-nic
     replicas: 2
     storageClass: vsan-rl
     tkr:
       reference:
         name: v1.20.8---vmware.l-tkg.2
#Creating worker nodes configured with vGPU backed by V100 with 32GB memory buffer, and passthru virtual functions
     vmClass: 4cpu-8gram-v100-32c-nic
     volumes:
      - name: containerd
       mountPath: /var/lib/containerd
       capacity:
         storage: 50Gi
      - name: kubelet
       mountPath: /var/lib/kubelet
       capacity:
         storage: 50Gi
  settings:
   network:
     proxy: #Specify proxy and no Proxy for local network, if behind a proxy
       httpProxy: http://1
                                         httpsProxy: http://l
       noProxy: [
                           /24,
                                          0/241
```

#### Figure 36. Tanzu Kubernetes Grid Cluster Definition with vGPU and Passthrough NIC

- 5. Run Skubectl apply -f <tkg\_cluster\_yaml\_file\_name> to provision the Tanzu Kubernetes cluster.
- After a few minutes, run \$kubectl get tkc <tkg\_cluster\_name> to ensure the cluster is ready, or this could be checked from vSphere web client by choosing the Namespace, and navigating it to Compute, the cluster information will be shown under Tanzu Kubernetes clusters.

| (III) mi-ns : Actions                                         |                          |            |                         |             |                 |                       |                       |  |  |
|---------------------------------------------------------------|--------------------------|------------|-------------------------|-------------|-----------------|-----------------------|-----------------------|--|--|
| Summary Monitor Configure Permissions Compute Storage Network |                          |            |                         |             |                 |                       |                       |  |  |
| VMware Resources Y Tanzu Kubernetes clusters                  |                          |            |                         |             |                 |                       |                       |  |  |
| Virtual Machines                                              | Name                     |            | ↑ Creation Time         | Phase       | Worker<br>Count | Distribution Version  | Control Plane Address |  |  |
|                                                               | tkg-cluster-vgpu         |            | Oct 25, 2021, 2:08:13 P | M 🥝 Running | 2               | 1.20.8+vmware.1-tkg.2 |                       |  |  |
|                                                               | tkg-cluster-vgpu-mix-pas | ssthru-nic | Oct 27, 2021, 1:59:20 P | M 🥝 Running | 4               | 1.20.8+vmware.1-tkg.2 |                       |  |  |
|                                                               |                          |            |                         |             |                 |                       |                       |  |  |

## Figure 37. Tanzu Kubernetes Grid Cluster with vGPU and Passthrough NIC Created

7. The Tanzu Kubernetes cluster with four worker nodes is provisioned, two worker nodes are configured with vGPU backed by an A100 and a passthrough NIC Virtual Function; another two are configured with a vGPU backed by V100 and a passthrough NIC Virtual Function.

| Summary Monitor Conf                                      | MIX-PASSINF<br>igure Permiss                                                                       | u-NIC-VIOO-gpu-passtnur-NIC-702XKNt   D 🖾 🖗 🚳   (<br>ions Datastores Networks                                                                                                    | Developer Managed |
|-----------------------------------------------------------|----------------------------------------------------------------------------------------------------|----------------------------------------------------------------------------------------------------|-------------------|
| Powered On<br>LAUNCH WEB CONSOLE<br>LAUNCH REMOTE CONSOLE | Guest OS:<br>Compatibility:<br>VMware Tools:<br>DNS Name:<br>IP Addresses:<br>Host:<br>Managed By: | Ubuntu Linux (64-bit)<br>ESXI 7.0 and later (VM version 17)<br>Running, version:11269 (Guest Managed)<br>MORE INFO<br>tkg-cluster-vgpu-mix-passthru-nic-v100-gpu-passthur-nic-7d2xknt<br>VIEW ALL 4 IP ADDRESSES |                   |
| VM Hardware                                               |                                                                                                    | ^                                                                                                    | Notes             |
| > CPU                                                     |                                                                                                    | 4 CPU(s)                                                                                                    | Virtual Machine   |
| > Memory                                                  |                                                                                                    | 8 GB, 6 GB memory active                                                                                                    | Edit Notes        |
| > Hard disk 1                                             |                                                                                                    | 20 GB                                                                                                    | Custom Attribut   |
| Total hard disks                                          |                                                                                                    | 3 hard disks                                                                                                    | Attribute         |
| > Network adapter 1                                       |                                                                                                    | vm-network-520-pvr (connected)                                                                                                    |                   |
| CD/DVD drive 1                                            |                                                                                                    | Disconnected $q_{\rm p} \sim$                                                                                                    |                   |
| > Video card                                              |                                                                                                    | 4 MB                                                                                                    |                   |
| PCI device 0                                              |                                                                                                    | NVIDIA GRID vGPU grid_v100s-32c                                                                                                    |                   |
| PCI device 1                                              |                                                                                                    | Dynamic DirectPath                                                                                                    |                   |
| VMCI device                                               |                                                                                                    | Device on the virtual machine PCI bus that provides support for the virtual<br>machine communication interface                                                                                                   | Edit              |
| > Other                                                   |                                                                                                    | Additional Hardware                                                                                                    | Tags              |
| Compatibility                                             |                                                                                                    | ESXi 7.0 and later (VM version 17)                                                                                                    | Assigned Tag      |
|                                                           |                                                                                                    |                                                                                                    | wp_tkg_worker     |

Figure 38. Worker Nodes Configured with vGPU and Passthrough NIC

#### Next Step

When the Tanzu Kubernetes Grid Cluster configured with vGPU and passthrough NIC is ready, log out from the Namespace by **\$kubectl logout** and *re-login into the Tanzu Kubernetes Grid Cluster*, then follow the instructions to install the *NVIDIA GPU Operator* and the *NVIDIA Network Adapter Operator* with NVIDIA AI Enterprise and then run GPU applications.

#### Create a Stand-alone VM with vGPU and Passthrough NIC

Pre-requisites:

- Download ubuntu-20-1633387172196.ova or centos-stream-8-vmservice-v1alpha1-1633387532874.ova from VMware Marketplace and import it to the local content library.
- 2. The local content library has been added to the VM Service
- 3. VM Class with vGPU and passthrough NIC is created and associated with the Namespace.

Follow the instruction to *Deploy a Virtual Machine with vGPU in vSphere with Tanzu*. When preparing the VM YAML file, the name of VM Class with vGPU and passthrough NIC configured should be specified to **spec.className**; and the name of the VM image imported to the local content library should be used for **spec.imageName**.

```
#File name: vm-svc-gpu-nic.yaml
apiVersion: vmoperator.vmware.com/vlalphal
kind: VirtualMachine
metadata:
#Specify the name of VM to create and the namespace to be used.
 name: ubuntu-vgpu-v100-32c-nic
 namespace: ml-ns
spec:
#Specify the VM image name, which can be list by 'kubectl get vmimage'
 imageName: ubuntu-20-1633387172196
#Specify the name of VM class with vGPU, which can be list by 'kubectl get vmclass'
#Run 'kubectl get vmclass VM CLASS NAME -o yaml' to verify it has vGPU configured
 className: 4cpu-8gram-v100-32c-nic
 powerState: poweredOn
 storageClass: vsan-rl
 networkInterfaces:
  - networkName: "vm-network-520-pvr"
   networkType: vsphere-distributed
 vmMetadata:
     configMapName: vmsvc-ubuntu-vgpu-cm
     transport: OvfEnv
apiVersion: vl
kind: ConfigMap
metadata:
   name: vmsvc-ubuntu-vgpu-cm
   namespace: ml-ns
data:
  user-data: I2Nsb3VkLWNvbmZpZwplc2VyczoKIC0gZGVmYXVsdAogLSBuYW110iB2bXdhcmUgCiAgIHN1ZG86IEFMT
N1YyN2V6NXBUVkhyZi8nCiAgIHNoZWxsOiAvYmluL2Jhc2gKc3NoX3B3YXV0aDogdHJ1ZQo=
```

#### Figure 39. Stand-alone VM with vGPU and Passthrough NIC Definition

The value of data.user-data is base64 encoded cloud-config file, by running \$cat <cloud-config\_yaml\_file> | base64 -w 0

In the cloud-config.yaml, both the username and password have been set to **vmware** in the example below to access the VM via SSH. The YAML examples can be found on *Github*.

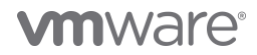

DEPLOY AN AI-READY ENTERPRISE PLATFORM ON VMWARE VSPHERE 7 WITH VMWARE TANZU KUBERNETES GRID SERVICE

```
$cloud-config
users:
    - default
    - name: vmware
    sudo: ALL=(ALL) NOPASSWD:ALL
    lock_passwd: false

$password is set to vmware, you can go to https://www.mkpasswd.net/ and choose crypt-sha512 to hash your own password.
    passwd: '$6$HBDvsIvozd/d/Qap$RhbEBvPJk3wzzDh9yKAxZyFrQSQ2B13dORvHYCIdtlLkJLwrb5VM0Rzn0omFv9ieFwHSBpx7V27ez5pTVHrf/'
    shell: /bin/bash
ssh_pwauth: true
```

## Figure 40. Stand-alone VM User-data Definition

Run **\$kubectl apply -f <vm\_yaml\_file\_name>** to create the stand-alone VM, wait for a few minutes, and run **\$kubectl get vm <vm\_name> -o yaml | grep vmlp** to ensure the VM is running, and the IP address is ready. From vSphere client, it can be seen the Virtual Machine configured with vGPU is successfully created and running.

## **vm**ware<sup>®</sup>

| 🗊 ubuntu-vgpu-v100<br>Summary Monitor Confi         | )-32c-nic  <br>gure Permiss                                                                        | Developer Managed ACTIONS                                                                                                    |        |
|-----------------------------------------------------|----------------------------------------------------------------------------------------------------|----------------------------------------------------------------------------------------------------|--------|
| Powered On LAUNCH WEB CONSOLE LAUNCH REMOTE CONSOLE | Guest OS:<br>Compatibility:<br>VMware Tools:<br>DNS Name:<br>IP Addresses:<br>Host:<br>Managed By: | Ubuntu Linux (64-bit)<br>ESXI 7.0 and later (VM version 17)<br>Running, version:11269 (Guest Managed)<br>MORE INFO<br>ubuntuguest<br>VIEW ALL 2 IP ADDRESSES<br>WCP Service<br>DETAILS |        |
| VM Hardware                                         |                                                                                                    |                                                                                                    | ^      |
| > CPU                                               |                                                                                                    | 4 CPU(s)                                                                                                    |        |
| > Memory                                            |                                                                                                    | 8 GB, 6 GB memory active                                                                                                    |        |
| > Hard disk 1                                       |                                                                                                    | 10 GB                                                                                                    |        |
| > Network adapter 1                                 |                                                                                                    | vm-network-520-pvr (connected)                                                                                                    |        |
| > CD/DVD drive 1                                    |                                                                                                    | Connected                                                                                                    | -CD- ~ |
| Floppy drive 1                                      |                                                                                                    | Disconnected                                                                                                    |        |
| > Video card                                        |                                                                                                    | 4 MB                                                                                                    |        |
| PCI device 0                                        |                                                                                                    | NVIDIA GRID vGPU grid_v100s-32c                                                                                                    |        |
| PCI device 1                                        |                                                                                                    | Dynamic DirectPath                                                                                                    |        |
| VMCI device                                         |                                                                                                    | Device on the virtual machine PCI bus that provides support for the virtual<br>machine communication interface                                                                         |        |
| > Other                                             |                                                                                                    | Additional Hardware                                                                                                    |        |
| Compatibility                                       |                                                                                                    | ESXI 7.0 and later (VM version 17)                                                                                                    |        |

Edit Settings..

#### Figure 41. Worker Nodes Configured with vGPU and Passthrough NIC

## Next Step

When the stand-alone VM configured with vGPU and passthrough NIC is ready:

- 1. The VM created can be accessed by SSH. Follow the *instruction* to install the NVIDIA vGPU Driver.
- 2. The VM created can be accessed by SSH. Install the Network Adapter driver.
- 3. The VM created can be accessed by SSH. Install the machine learning applications.

## Troubleshooting

#### Symptom: Failed to Create a Tanzu Kubernetes Grid Cluster or Stand-alone VM with a vGPU profile or Passthrough NIC

When provisioning a Tanzu Kubernetes Grid Cluster or stand-alone VM that is configured with vGPU, the provisioning may fail due to insufficient GPU resources. In this case, the provisioning of the Tanzu Kubernetes Grid Cluster or stand-alone VM may be hanging. This can be checked by running skubect

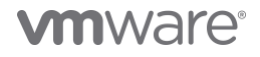

get tkc <tkg\_cluster\_name>, if the AGE is more than 10 minutes and the READY is still false, then the Tanzu Kubernetes Grid Cluster should be further investigated. Follow the steps below to do so. If provisioning a stand-alone VM is hanging, go to step. 3 directly:

1. Run \$kubectl describe tkc <tkg\_cluster\_name> to check if the Phase is still Creating and how many worker nodes are available.

```
Last Transition Time: 2021-10-21T23:50:27Z
                      1/1 Control Plane Node(s) healthy. 1/2 Worker Node(s) healthy
 Message:
 Reason:
                      WaitingForNodesHealthy
                      Info
 Severity:
                     False
 Status:
 Type:
                     NodesHealthy
 Last Transition Time: 2021-10-21T23:47:42Z
 Status:
                      True
                      ProviderServiceAccountsReady
 Type:
 Last Transition Time: 2021-10-21T23:47:45Z
                      True
 Status:
 Type:
                      RoleBindingSynced
 Last Transition Time: 2021-10-21T23:47:59Z
 Status:
                       True
 Type:
                      ServiceDiscoveryReady
 Last Transition Time: 2021-10-21T23:47:51Z
 Status:
                      True
 Type:
                      StorageClassSynced
 Last Transition Time: 2021-10-21T23:47:44Z
 Status:
                      True
 Type:
                      TanzuKubernetesReleaseCompatible
 Last Transition Time: 2021-10-20T22:54:03Z
 Reason:
                      NoUpdates
 Status:
                      False
 Type:
                      UpdatesAvailable
Phase:
                      creating
```

#### Figure 42. Check Tanzu Kubernetes Grid Cluster Status

 If the cluster is still in Creating phase and not all the worker nodes are available, run Skubectl get vm to find out which worker nodes (VMs) are not available.

| NAME                                                 | POWERSTATE | AGE   |
|------------------------------------------------------|------------|-------|
| tkg-cluster-vgpu-2-control-plane-vcwdh               | poweredOn  | 4h25m |
| tkg-cluster-vgpu-2-gpuworkers-swn88-5755c797bc-dhvt7 | poweredOn  | 4h23m |
| tkg-cluster-vgpu-2-gpuworkers-swn88-5755c797bc-n4x85 |            | 23m   |
| tkg-cluster-vgpu-control-plane-dgfnf                 | poweredOn  | 29h   |
| tkg-cluster-vgpu-gpuworkers-dxjh2-78f9f5df96-gswwc   | poweredOn  | 29h   |
| tkg-cluster-vgpu-gpuworkers-dxjh2-78f9f5df96-pzw9g   | poweredOn  | 29h   |
| ubuntu-vgpu-vm-1                                     | poweredOn  | 24h   |

#### Figure 43. One Worker Node Not Powered On

- After finding the VM(s) that are not powered on, run \$kubectl describe vm <VM\_name> to check the details of the problematic VM. At the bottom of the Events section, the "No host is compatible with the virtual machine." section means that the Supervisor Cluster is running out of GPU resources.
- 4. In this case, talk to the vSphere administration team to release some GPU resources or reduce the size of the Tanzu Kubernetes Grid Cluster or stand-alone VM.

#### Reference

• vSphere 7 Update 3a

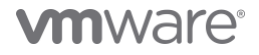

- NVIDIA vGPU
- NVIDIA vGPU User Guide
- Multi-Instance GPU
- NVIDIA AI Enterprise Software Suite

## **About the Authors**

Chen Wei, Staff Solutions Architect in the VMware Cloud Infrastructure Business Group, wrote this document with contributions from the following members:

- Justin Murray, Staff Technical Marketing Architect, VMware
- Catherine Xu, Manager of Application Solutions Architecture team in the Cloud Infrastructure Business Group, VMwar

## **vm**ware<sup>®</sup>

VMware, Inc. 3401 Hillview Avenue Palo Alto CA 94304 USA Tel 877-486-9273 Fax 650-427-5001 www.vmware.com.

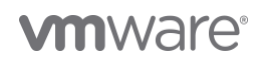

Copyright © 2021 VMware, Inc. All rights reserved. This product is protected by U.S. and international copyright and intellectual property laws. VMware products are covered by one or more patents listed at vmware.com/go/patents. VMware is a registered trademark or trademark of VMware, Inc. and its subsidiaries in the United States and other jurisdictions. All other marks and names mentioned herein may be trademarks of their respective companies. Item No: vmw-wp-tech-temp-word-102-proof 5/19